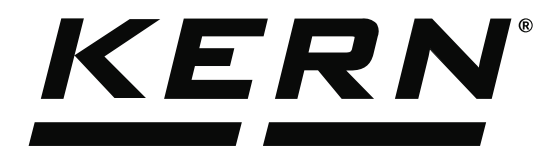

KERN & Sohn GmbHZiegelei 1Tel: +49D-72336 BalingenFax: +49E-Mail: info@kern-sohn.comInternet:

Tel: +49-[0]7433-9933-0 Fax: +49-[0]7433-9933-149 Internet: www.kern-sohn.com

## Operating Instructions KERN EasyTouch

# EasyTouch Quick dosing User manual

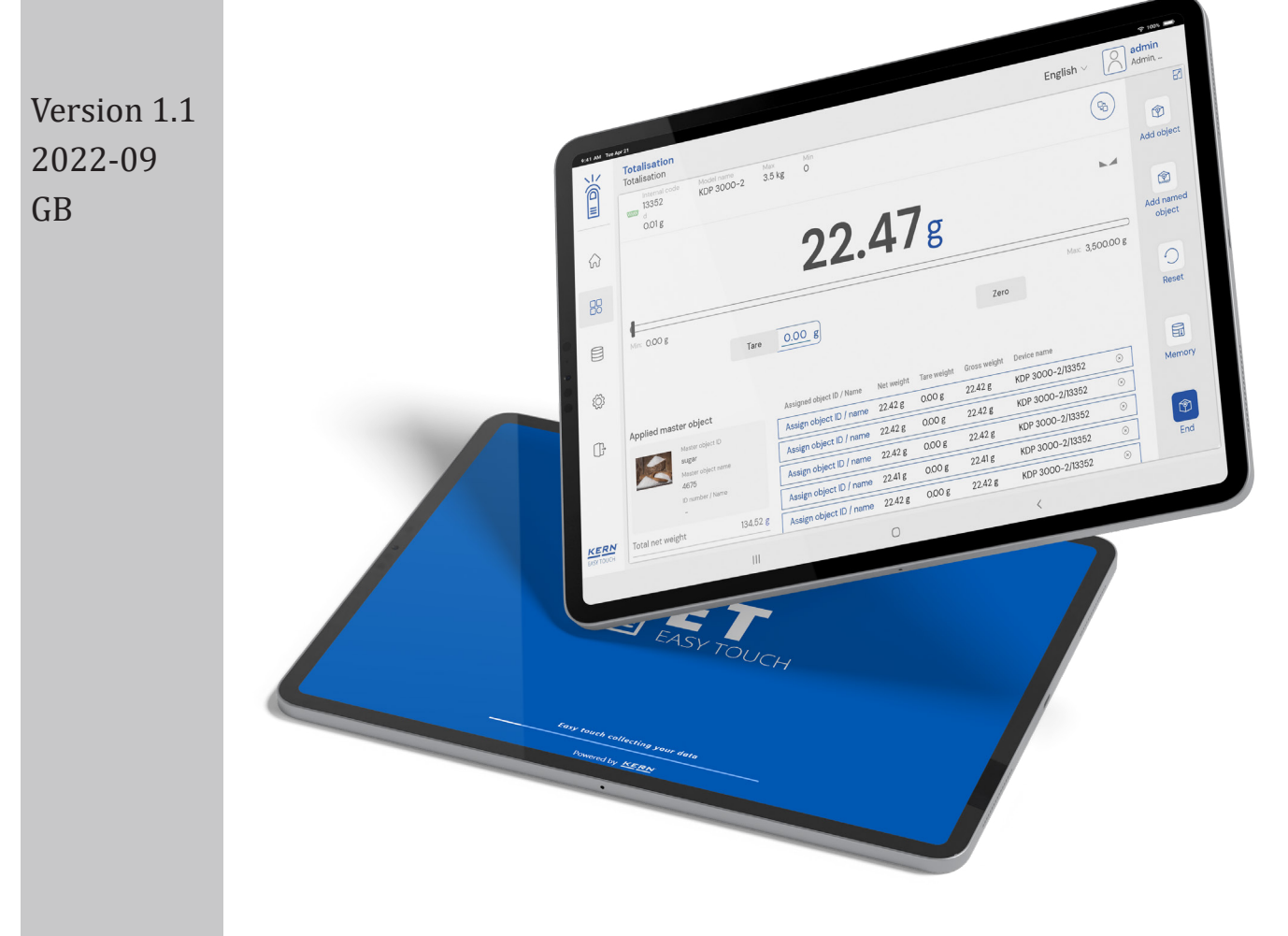

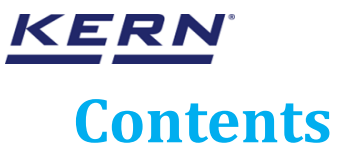

| 1.0 Introduction to quick dosing       | 03 |
|----------------------------------------|----|
| 2.0 Device features                    | 04 |
| 2.1 Device details                     | 05 |
| 2.2 Net value                          | 05 |
| 2.3 Tare                               | 06 |
| 2.3.1 Auto tare                        | 06 |
| 2.3.2 Manual tare                      | 06 |
| 2.3.3 Delete tare value                | 07 |
| 2.4 Zero                               | 07 |
| 2.5 Stability                          | 08 |
| 2.6 Min and max                        | 08 |
| 2.7 Net indicator                      | 09 |
| 2.8 Unit change                        | 09 |
| 3.0 Functional features                | 10 |
| 3.1 Define target weight and tolerance | 10 |
| 3.3.1 Manual                           | 11 |
| 3.3.2 Auto                             | 12 |
| 3.2 Quick dosing                       | 15 |
| 3.3 Reset                              | 17 |
| 3.4 Memory                             | 18 |
| 4.0 Auto save                          | 22 |
| 4.1 Auto save semi                     | 22 |
| 4.2 Auto save full                     | 24 |
| 5.0 Result data                        | 26 |
| 5.1 Measurement data                   | 26 |
| 5.1.1 Add object from memory           | 26 |
| 5.1.2 PDF, print and save              | 27 |
| 5.1.3 Dynamic object ID and name       | 27 |
| 5.1.4 Auto print                       | 27 |
| 5.1.5 Update object in master memory   | 27 |
| 5.2 Chart                              | 27 |
| 6.0 Dynamic data                       | 28 |
| 6.1 Result data                        | 28 |
| 6.2 Chart                              | 28 |

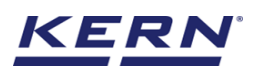

## 1.0 Introduction to quick dosing

This function offers the possibility for dosing bigger or smaller quantities of weighing goods which can be removed or added, to reach the desired weight.

• Click on the functions menu from the menu list

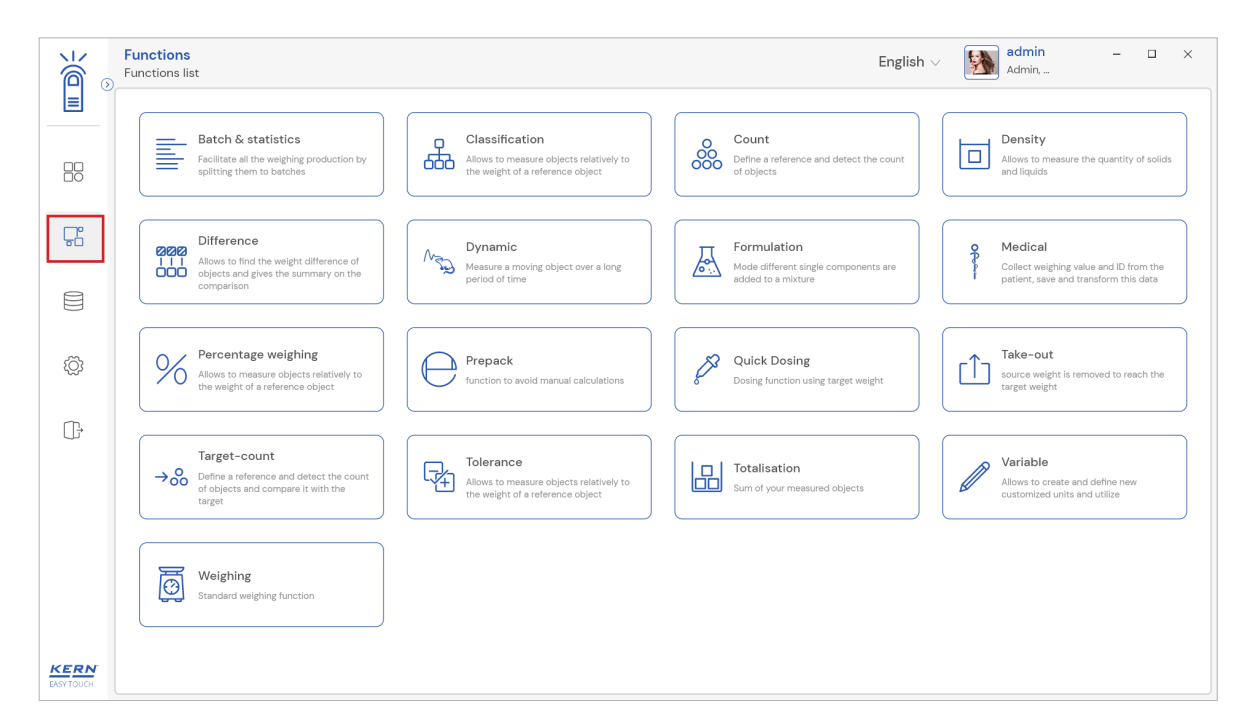

- The function list screen will open
- Click on the quick dosing function from the function list

| ĭ<br>ĭa ₀          | Functions list                                                                                                    | English V 🚮 admin – 🗆 X                                                                                  |  |  |  |  |  |
|--------------------|----------------------------------------------------------------------------------------------------|----------------------------------------------------------------------------------------------------|--|--|--|--|--|
|                    |                                                                                                    |                                                                                                    |  |  |  |  |  |
|                    | Batch & statistics<br>Facilitate all the weighing production by<br>splitting them to batches                                                                                                    | Count<br>Define a reference and detect the count<br>of objects Define a reference and detect the count   |  |  |  |  |  |
| Г.                 | Difference<br>Alows to find the weight difference of<br>objects and gives the summary on the<br>comparison<br>Measure a moving object over a long<br>period of time                                                      | Formulation Medical Medical Collect weighing value and ID from the patient, save and transform this data |  |  |  |  |  |
|                    |                                                                                                    |                                                                                                    |  |  |  |  |  |
| Ô                  | Allows to measure objects relatively to the weight of a reference object                                                                                                    | Quick Dosing<br>Dosing function using target weight                                                      |  |  |  |  |  |
| œ                  |                                                                                                    |                                                                                                    |  |  |  |  |  |
|                    | Target-count         Tolerance           → So         Define a reference and detect the count of objects and compare it with the target         Allows to measure objects relatively to the weight of a reference object | Totalisation<br>Sum of your measured objects                                                             |  |  |  |  |  |
|                    |                                                                                                    |                                                                                                    |  |  |  |  |  |
|                    | Weighing<br>Standard weighing function                                                                                                    |                                                                                                    |  |  |  |  |  |
| KERN<br>EASY TOUCH |                                                                                                    |                                                                                                    |  |  |  |  |  |

• The main screen of the function appears,

3

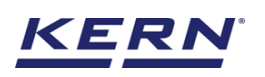

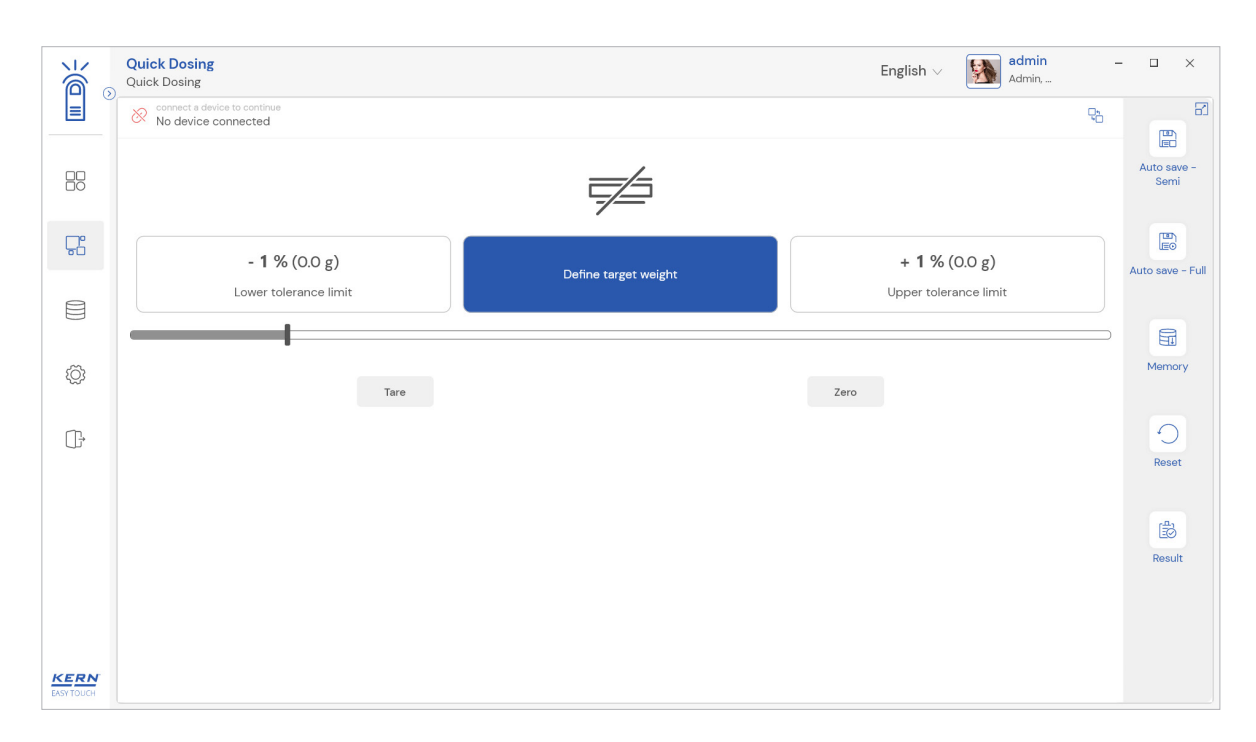

## 2.0 Device features

The device features can be utilized upon connecting the device with the weighing scale

• Indication of "no device being connected" will be displayed

|             | Quick Dosing                                        |                     | English $\lor$ admin Admin, | - 🗆 ×               |
|-------------|-----------------------------------------------------|---------------------|-----------------------------|---------------------|
|             | Connect a device to continue<br>No device connected |                     | с.<br>С                     |                     |
|             |                                                     |                     |                             | Auto save -<br>Semi |
| 댰           | - 1 % (0.0 g)                                       |                     | + 1 % (0.0 g)               | Auto save - Full    |
|             | Lower tolerance limit                               | Denne target weight | Upper tolerance limit       |                     |
|             |                                                     |                     |                             | Mamanu              |
| ξζ <b>3</b> | Tare                                                |                     | Zero                        | Memory              |
| (]-         |                                                     |                     |                             | 0                   |
|             |                                                     |                     |                             | Reset               |
|             |                                                     |                     |                             | ß                   |
|             |                                                     |                     |                             | Result              |
|             |                                                     |                     |                             |                     |
| KERN        |                                                     |                     |                             |                     |

- The functional features will be displayed in the right-hand side of the screen
- The provision to minimize and maximize were also being given in the upper right corner of the screen to get a full view mode
- Now connect a device to proceed with weighing of an object by clicking on the "Connect a device to continue"
- Connect a device which is physically connected to the system and now the weighing mode is activated, and screen looks as per the below,

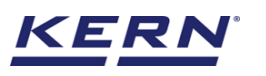

| الأ               | Quick Dosing<br>Quick Dosing |                           |                                    |                        |          |                      |    |      | English $\vee$ Admin Admin, |                   |        |                           |  |  |
|-------------------|------------------------------|---------------------------|------------------------------------|------------------------|----------|----------------------|----|------|-----------------------------|-------------------|--------|---------------------------|--|--|
|                   |                              | Internal code<br>KGP 6K 4 | Model name<br>KGP 6K-4             | <sup>Max</sup><br>6 kg | Min<br>O | d<br>0.0002 kg       |    |      |                             |                   | ę      |                           |  |  |
|                   |                              |                           |                                    | C                      | ).C      | 000                  | kg |      |                             |                   | >0 <   | u≡⊔<br>Autosave –<br>Semi |  |  |
| 댰                 |                              |                           |                                    |                        |          |                      |    |      |                             |                   |        |                           |  |  |
|                   |                              | - 1 S                     | <b>% (0.0 g)</b><br>olerance limit |                        |          | Define target weight |    |      | + 1 % (O                    | .0 g)<br>ce limit |        | Auto save - Full          |  |  |
| ŝ                 | Min: 0.0                     | 000 kg                    |                                    |                        |          |                      |    |      |                             | Max: 6.0          | 000 kg | Memory                    |  |  |
| ŀ                 |                              |                           | т                                  | Care 0.000             | 00 kg    |                      |    | Zero |                             |                   |        | Reset                     |  |  |
|                   |                              |                           |                                    |                        |          |                      |    |      |                             |                   |        | Result                    |  |  |
| KERN<br>EASYTOUCH |                              |                           |                                    |                        |          |                      |    |      |                             |                   |        |                           |  |  |

## 2.1 Device details

The system will display the prominent details of the device as such internal code, model name, min, max, d and e value (in case of verified weighing scale) once the device is connected.

|                    | Quick Dosing                                                                                                    | English v 🔊 admin – 🗆 X Admin,         |
|--------------------|----------------------------------------------------------------------------------------------------|----------------------------------------|
|                    | Internat code         Model name         Max         Mn         d           KGP 6K 4         KGP 6K-4         6 kg         0         0.0002 kg |                                        |
|                    | 0.0000kg                                                                                                    | Auto seve -<br>> 0 < Semi              |
| <b>C</b>           |                                                                                                    |                                        |
|                    | - 1 % (0.0 g)<br>Lower tolerance limit                                                                                                    | + 1 % (0.0 g)<br>Upper tolerance limit |
| ŝ                  | Mir: 0.0000 kg                                                                                                    | Max: 6.0000 kg                         |
| ŀ                  | Tare UUUUUU kg                                                                                                    | Zero                                   |
|                    |                                                                                                    | (a)<br>Result                          |
|                    |                                                                                                    |                                        |
| KERN<br>EASY TOUCH |                                                                                                    |                                        |

## 2.2 Net value

The weight on the scale would be displayed with the default unit in gram.

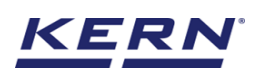

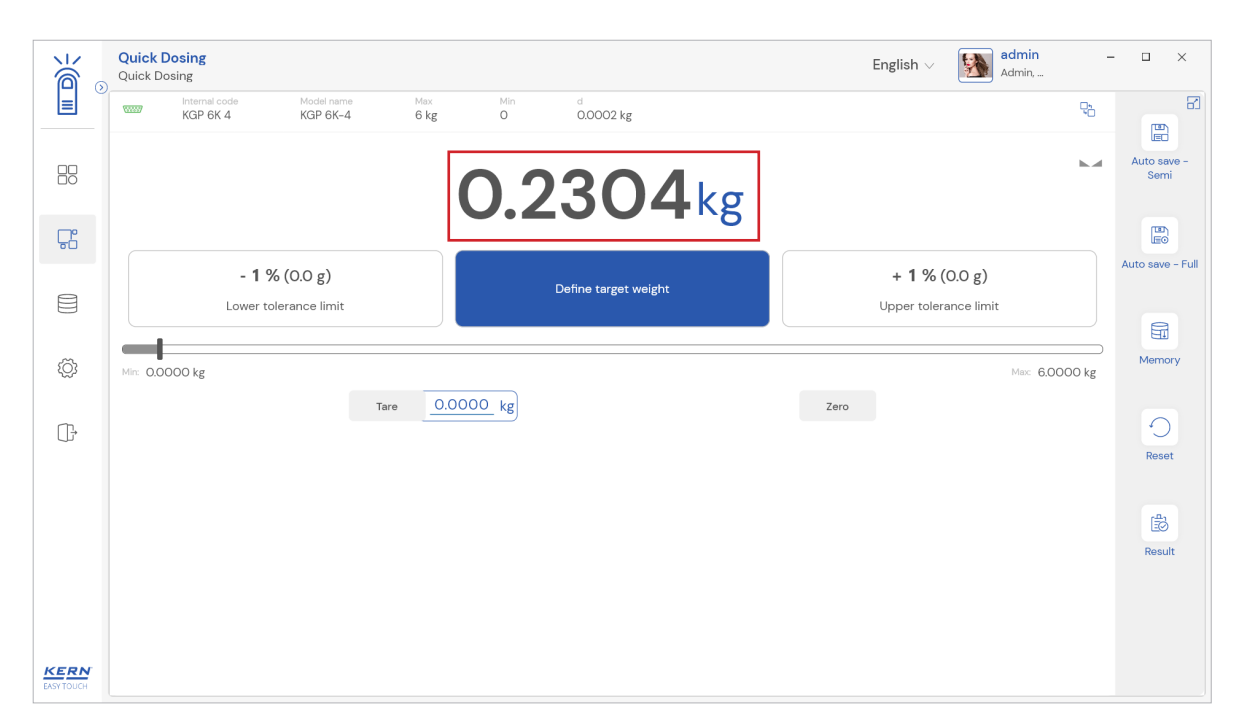

## 2.3 Tare

User can utilize the tare in two ways

#### 2.3.1 Auto tare

Place weight on the scale and press the tare button The weight on the scale would tare.

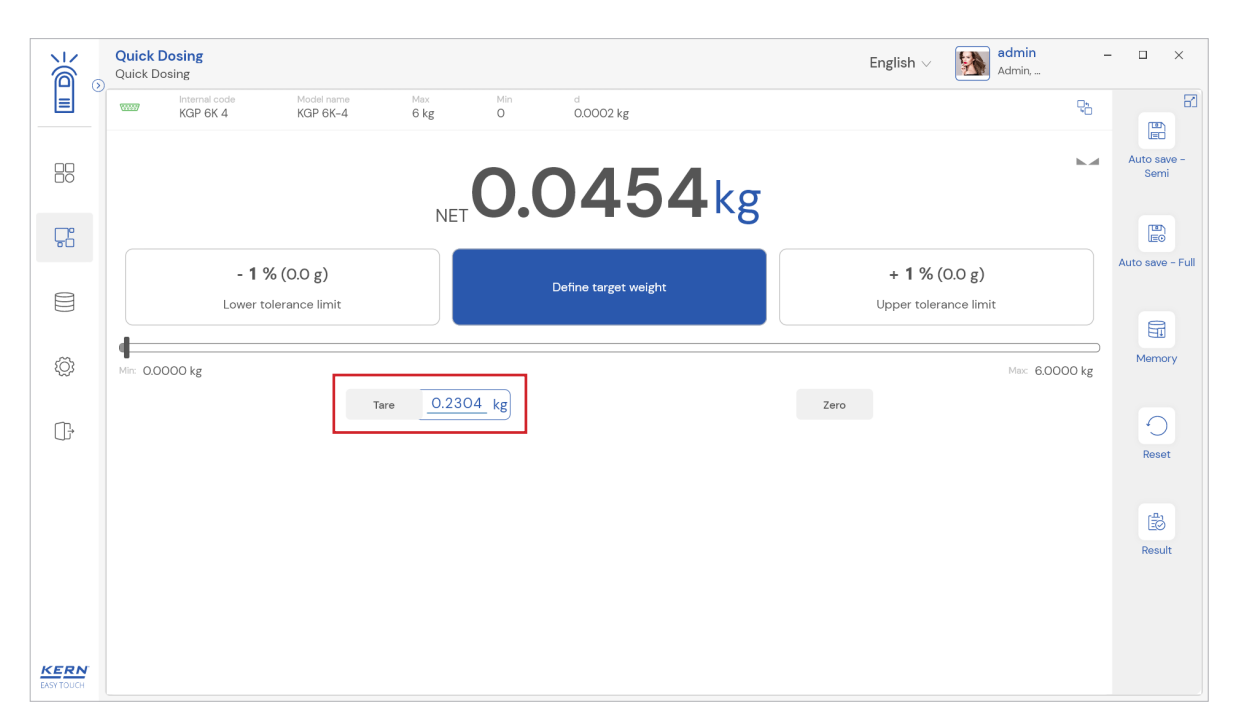

## 2.3.2 Manual tare

Click on the hyperlink against the tare and enter the tare value

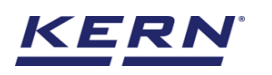

|            | Quick Dosing<br>Quick Dosing |                              |                  | English v admin Admin | - 🗆 ×                      |
|------------|------------------------------|------------------------------|------------------|-----------------------|----------------------------|
|            | KGP 6K 4 KGP 6K-4            | Max Min d<br>6 kg 0 0.0002 k | g                | ęò                    |                            |
|            |                              | 0.04                         | <b>54</b> kg     | M                     | LEC<br>Auto save –<br>Semi |
| C.         |                              |                              | 0 - 0            |                       |                            |
| 8          | - <b>1</b> % (0.0 g)         | Enter tare weight manually   |                  | + 1 % (0.0 g)         | Auto save - Full           |
| Ð          | Lower tolerance limit        | Manual tare weight *         | Unit             |                       |                            |
|            | Min: 0.0000 kg               | 230.4                        | g 🗸              | Max: 6.0000 kg        | Memory                     |
| ſŀ         |                              |                              | 1                |                       | 0                          |
|            |                              |                              | Close Clear Save |                       | Reset                      |
|            |                              |                              |                  |                       |                            |
|            |                              |                              |                  |                       | Result                     |
|            |                              |                              |                  |                       |                            |
|            |                              |                              |                  |                       |                            |
| EASY TOUCH |                              |                              |                  |                       |                            |

#### 2.3.3 Delete tare value

Click on the clear to delete the tare value manually or remove the weight on the scale and click on the zero button

Kindly note, the zero works only when the weight on the scale is less that 25~% of the max value of the device

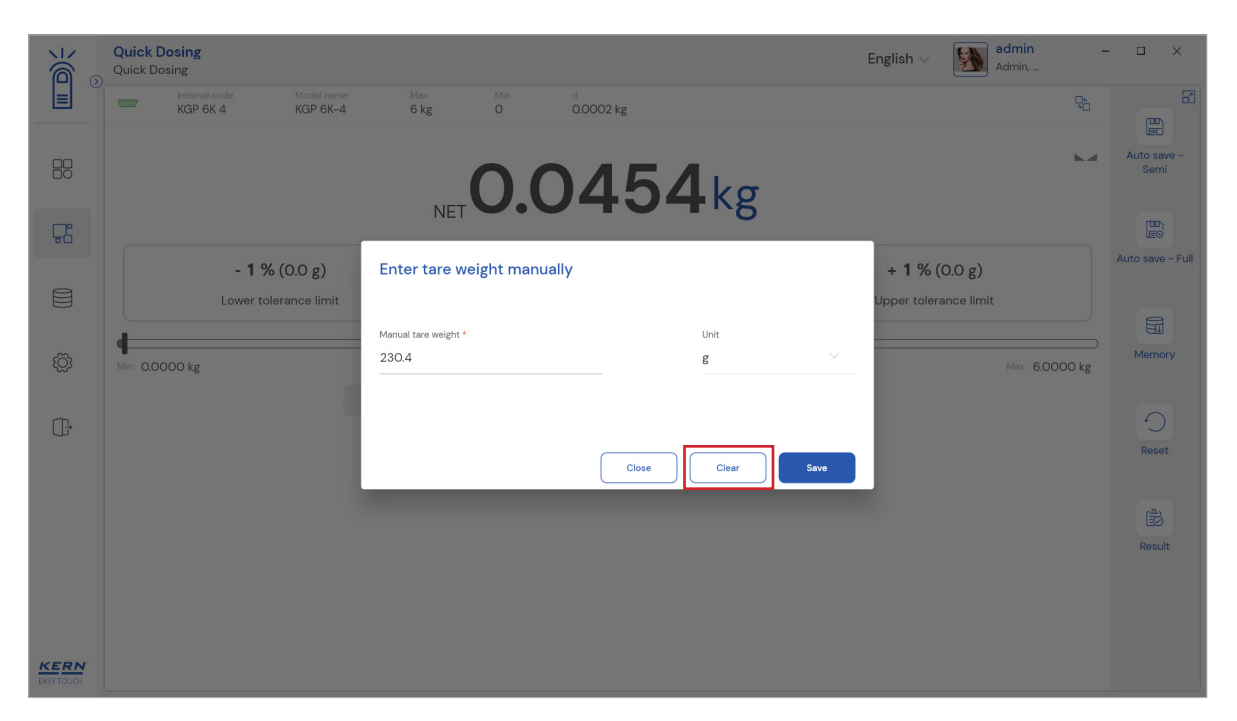

## 2.4 Zero

The Zero is used remove the unwanted weight from dust, rust, or other build ups. This is used when there is nothing on the scale, but the reading doesn't display Zero

- The expected is to set the weight measurement starting from zero
- The zero will be indicated by the Zero indicator

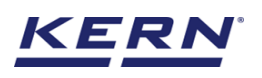

|            | Quick Dosing     English v     admin admin | □ ×                 |
|------------|----------------------------------------------------------------------------------------------------|---------------------|
|            | KGP 6K 4 KGP 6K-4 6 kg 0 0.0002 kg                                                                                                    |                     |
|            | 0.000kg                                                                                                    | Auto save –<br>Semi |
| Ę          |                                                                                                    |                     |
|            | - 1 % (0.0 g)     Define target weight     + 1 % (0.0 g)       Lower tolerance limit     Upper tolerance limit                                                                                                    | Auto save - Full    |
| ŵ          | Mir: 0.0000 kg Mir: 6.0000 kg                                                                                                    | Memory              |
| ŀ          | Tare 0.0000 kg Zero                                                                                                    | Reset               |
|            |                                                                                                    | Result              |
|            |                                                                                                    |                     |
| EASY TOUCH |                                                                                                    |                     |

## 2.5 Stability

The stable indicator will be displayed once the weight on the scale gets stabilized

| ر<br>ال            | Quick Dosing<br>Quick Dosing           | English $\vee$ admin – D<br>Admin,     | ×      |
|--------------------|----------------------------------------|----------------------------------------|--------|
|                    | KGP 6K 4 KGP 6K-4 6 kg 0 0.0002 kg     | ₹ <u>0</u>                             | 8      |
|                    | 0.0000kg                               | Auto sav<br>20 < Semi                  | е –    |
| 먒                  |                                        |                                        |        |
|                    | - 1 % (0.0 g)<br>Lower tolerance limit | + 1 % (0.0 g)<br>Upper tolerance limit | - Full |
| ŵ                  | Mir: 0.0000 kg                         | Merror 6.0000 kg                       | у      |
| Ĵ                  | Tare <u>0.0000 kg</u>                  | Zero                                   |        |
|                    |                                        | (클)<br>Result                          | t      |
|                    |                                        |                                        |        |
| KERN<br>EASY TOUCH |                                        |                                        |        |

## 2.6 Min and max

The minimum and maximum value that the device can hold will be displayed under the progress bar

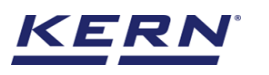

|            | Quick Dosing<br>Quick Dosing |                                        |                 |               |                      |     | Er   | nglish 🗸 🛛 🖓 a                         | dmin -<br>dmin, | - 🗆 ×               |
|------------|------------------------------|----------------------------------------|-----------------|---------------|----------------------|-----|------|----------------------------------------|-----------------|---------------------|
|            | KGP 6K                       | de Model name<br>4 KGP 6K-4            | e Max<br>1 6 kg | Min<br>O      | d<br>0.0002 kg       |     |      |                                        | Q2              |                     |
|            |                              |                                        | (               | <b>D.C</b>    | 000                  | Okg |      |                                        | >0<             | Auto save -<br>Semi |
| 다          |                              |                                        |                 |               |                      |     |      |                                        |                 |                     |
|            |                              | - 1 % (0.0 g)<br>Lower tolerance limit |                 |               | Define target weight |     | L    | + 1 % (0.0 g)<br>Jpper tolerance limit |                 | Auto save - Full    |
| Ô          | Min: 0.0000 kg               |                                        | - 0.0           |               |                      |     |      | [                                      | Max: 6.0000 kg  | Memory              |
| ŀ          |                              |                                        |                 | <u>000</u> kg |                      |     | Zero |                                        |                 | Reset               |
|            |                              |                                        |                 |               |                      |     |      |                                        |                 | E<br>Result         |
| KERN       |                              |                                        |                 |               |                      |     |      |                                        |                 |                     |
| EASY TOUCH |                              |                                        |                 |               |                      |     |      |                                        |                 |                     |

## 2.7 Net indicator

The net indicator would be displayed in case of tare is being set

| Ké .     | Quick<br>Quick D | Dosing<br>osing           |                        |             |          |                  |    | English $\lor$ admin admin, |                                         | - 🗆 ×                     |
|----------|------------------|---------------------------|------------------------|-------------|----------|------------------|----|-----------------------------|-----------------------------------------|---------------------------|
|          | 10007            | Internal code<br>KGP 6K 4 | Model name<br>KGP 6K-4 | Max<br>6 kg | Min<br>O | d<br>0.0002 kg   |    |                             | ęb                                      | E.                        |
|          |                  |                           |                        |             |          | 1298             | kσ |                             | h.d                                     | L≣⊡<br>Autosave -<br>Semi |
| <b>F</b> |                  |                           |                        | N           |          | 1200             | 18 |                             |                                         |                           |
|          |                  | - 10 %                    | (0.1168 kg)            |             |          | <b>0.1298</b> kg |    | + <b>10</b> % (0.1428 kg)   |                                         | Auto save - Ful           |
|          |                  | Lower to                  | olerance limit         |             |          | Target weight    |    | Upper tolerance limit       |                                         | E                         |
| ۲¢       | *                |                           |                        |             |          | Å                |    | ×.                          | ~~~~~~~~~~~~~~~~~~~~~~~~~~~~~~~~~~~~~~~ | Memory                    |
| ŀ        |                  |                           | Т                      | are 0.012   | 0 kg     |                  |    | Zero                        |                                         | Reset                     |
|          |                  |                           |                        |             |          |                  |    |                             |                                         | Result                    |
|          |                  |                           |                        |             |          |                  |    |                             |                                         |                           |
|          |                  |                           |                        |             |          |                  |    |                             |                                         |                           |

## 2.8 Unit change

User has been offered with some of the frequently used units by default units. This can be accessed by clicking on the unit on the weighing screen.

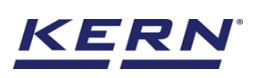

| الأ        | Percent  | tage weighing<br>age weighing |                        |              |          |                |                | English $\vee$ | Adm           | n <b>in —</b><br>in,          | □ ×    |
|------------|----------|-------------------------------|------------------------|--------------|----------|----------------|----------------|----------------|---------------|-------------------------------|--------|
|            |          | Internal code<br>2387623876   | Model name<br>KGP 6K-4 | Max<br>6 kg  | Min<br>O | d<br>0.0002 kg |                |                | ę,            | 8.0                           | 8      |
|            |          |                               |                        |              | 0.       | Og             |                |                | >0 <          | Define<br>reference<br>weight | Result |
| <b>C</b>   | E        |                               |                        |              | •••      | 0              |                |                |               | Auto save -                   |        |
| 9          | Min: 0.0 | g                             | Terre                  | 00 -         |          |                | 7              | м              | ax: 6,000.0 g | Semi                          |        |
|            |          |                               | lare                   | <u>0.0</u> g |          |                | Zero           |                |               |                               |        |
| ŝ          |          |                               |                        |              |          |                | Reference weig | ght            | 0.0 g         | Auto save - Full              |        |
| _          |          |                               |                        |              |          |                | Net weight     |                | 0.0 g         | 10.0%                         |        |
| ţ.         |          |                               |                        |              |          |                |                |                |               | Weight 100%                   |        |
|            |          |                               |                        |              |          |                |                |                |               |                               |        |
|            |          |                               |                        |              |          |                |                |                |               | Memory                        |        |
|            |          |                               |                        |              |          |                |                |                |               | 5                             |        |
|            |          |                               |                        |              |          |                |                |                |               | Reset                         |        |
| KERN       |          |                               |                        |              |          |                |                |                |               |                               |        |
| EASY TOUCH |          |                               |                        |              |          |                |                |                |               |                               |        |

By accessing the unit, the user gets this screen to swap the unit in case if required. The respective unit can be accessed by the click.

|                    | Quick Dosing<br>Quick Dosing          |                                        |                                     |                                   |                                             | English          | V admin<br>Admin,                       | - 🗆 ×                                  |
|--------------------|---------------------------------------|----------------------------------------|-------------------------------------|-----------------------------------|---------------------------------------------|------------------|-----------------------------------------|----------------------------------------|
|                    | Standard units                        | Individual units                       |                                     |                                   |                                             |                  |                                         | 8                                      |
|                    | Please click or tap                   | the tile to select unit for            | your balance                        |                                   |                                             |                  | ßearch                                  | <u>२</u> <b>।</b> ::                   |
| Ç                  | Name<br>carat<br>Description<br>carat | Variable/Formula<br>0.2 g = 1.0 ct     | Name<br>gram<br>Description<br>gram | Variable/Formula<br>1.0 g = 1.0 g | Name<br>kilogram<br>Description<br>kilogram | Variable/Formula | Name<br>ounzes<br>Description<br>ounzes | Variable/Formula<br>28.3495 g = 1.0 oz |
|                    |                                       |                                        |                                     |                                   |                                             |                  |                                         |                                        |
| ŵ                  | Name<br>pound<br>Description<br>pound | Variable/Formula<br>453.592 g = 1.0 lb |                                     |                                   |                                             |                  |                                         |                                        |
| ŀ                  |                                       |                                        |                                     |                                   |                                             |                  |                                         |                                        |
|                    |                                       |                                        |                                     |                                   |                                             |                  |                                         |                                        |
|                    |                                       |                                        |                                     |                                   |                                             |                  |                                         |                                        |
|                    |                                       |                                        |                                     |                                   |                                             |                  |                                         |                                        |
| KERN<br>EASY TOUCH |                                       |                                        |                                     |                                   |                                             |                  |                                         | Back                                   |

## **3.0 Functional features**

The start screen for this function appears,

## **3.1 Define target weight and tolerance:**

The weight value which is required to be achieved can be entered as a "target weight" for the product

The target weight can be defined in two ways,

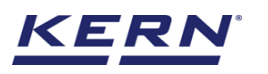

| )<br>jé            | Quick D  | <b>Dosing</b><br>osing    |                        |                        |          |                      |   | English $\vee$       | admin<br>Admin,       |       | - 🗆 ×               |
|--------------------|----------|---------------------------|------------------------|------------------------|----------|----------------------|---|----------------------|-----------------------|-------|---------------------|
|                    |          | Internal code<br>KGP 6K 4 | Model name<br>KGP 6K-4 | <sup>Max</sup><br>6 kg | Min<br>O | d<br>0.0002 kg       |   |                      |                       | ę,    |                     |
|                    |          |                           |                        |                        | 13       | 30.0g                |   |                      |                       |       | Auto save -<br>Semi |
| 먔                  |          |                           |                        |                        |          |                      |   |                      |                       |       |                     |
|                    |          | - 1 %                     | (0.0 g)<br>rance limit |                        |          | Define target weight |   | + 1 %<br>Upper toler | (0.0 g)<br>ance limit |       | Auto save - Full    |
| Ø                  | Min: 0.0 | g                         |                        |                        |          |                      | _ |                      | Max: 6,00             | 0.0 g | Memory              |
| œ                  |          |                           | Tar                    | e <u>0.0</u> g         |          |                      |   | Zero                 |                       |       | Reset               |
|                    |          |                           |                        |                        |          |                      |   |                      |                       |       | Result              |
| KERN<br>EASY TOUCH |          |                           |                        |                        |          |                      |   |                      |                       |       |                     |

#### 3.1.1 Manual

The target weight of the product can be manually entered here. This might be useful to the users in case if the weight required to be achieved is already known to the user.

#### Steps to be followed

- Click on the "target weight" button to define the target weight
- Choose the manual mode

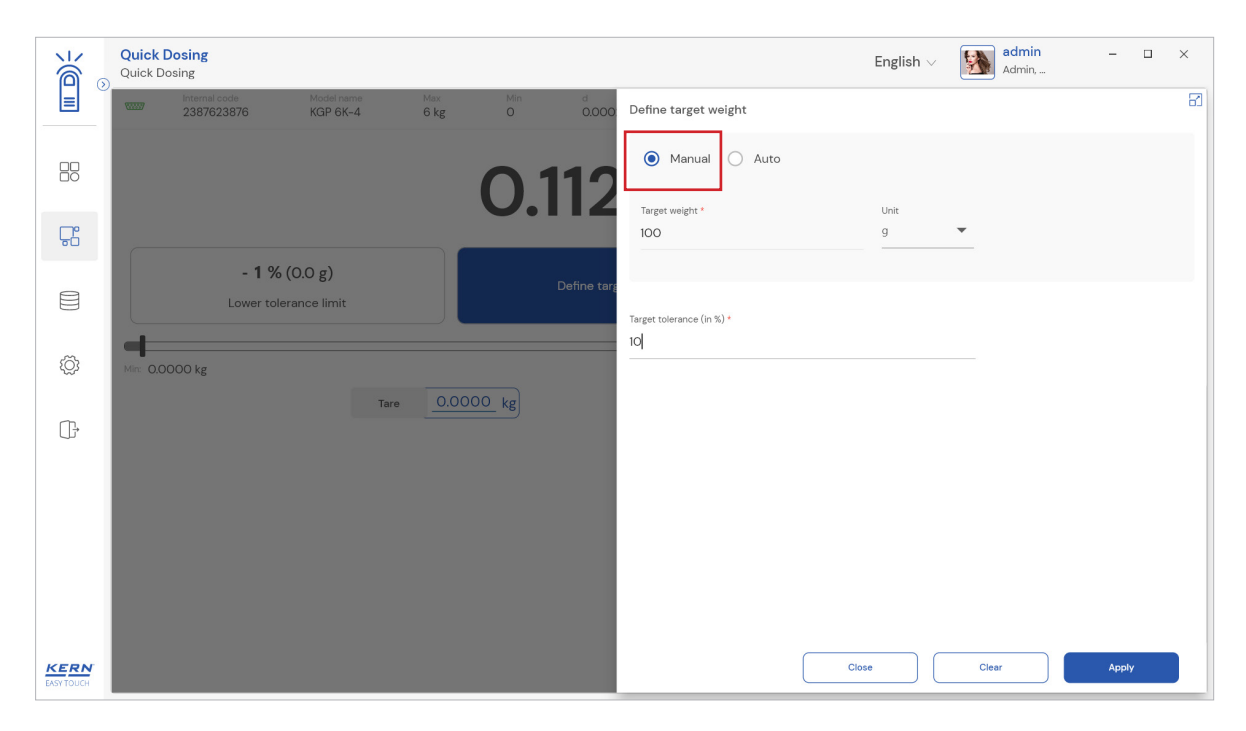

- Enter the target weight manually and choose the respective unit
- User would be offered with both the gram and kilogram

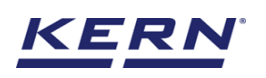

|                    | Quick Dosing<br>Quick Dosing                                                                    |                  |                           | English V Admin, | - 🗆 × |
|--------------------|-------------------------------------------------------------------------------------------------|------------------|---------------------------|------------------|-------|
|                    | Internal code         Model name         Max           2387623876         KGP 6K-4         6 kg | Min d<br>0 0.000 | Define target weight      |                  | 8     |
|                    |                                                                                                 | 0 112            | ● Manual ○ Auto           |                  |       |
| Г.                 |                                                                                                 | 0.112            | Target weight *<br>100    | g                |       |
|                    | - 1 % (O.O g)<br>Lower tolerance limit                                                          | Define targ      | Target tolerance (in %) * | kg               |       |
| Ø                  | Mir: 0.0000 kg                                                                                  |                  | 10                        |                  |       |
| Œ                  | Tare O                                                                                          | 0.0000_kg        |                           |                  |       |
|                    |                                                                                                 |                  |                           |                  |       |
|                    |                                                                                                 |                  |                           |                  |       |
|                    |                                                                                                 |                  |                           |                  |       |
| KERN<br>EASY TOUCH |                                                                                                 |                  | Clos                      | Clear            | Apply |

- The user can define the tolerance once defining the target weight
- The value entered against the tolerance would be calculated in percentage and is respectively applied for the upper and lower levels
- Click on apply after entering all the mandatory information.

## 3.1.2 Auto

The target weight of the product can be automatically fetched by measuring with the weighing machine. This might be useful to the users in case if the user possesses the product which is align with the target weight

#### Steps to be followed

- Click on the "target weight" button to define the target weight
- Choose the auto mode

| الأ                | Quick Dosing<br>Quick Dosing               |                   |                  | $English \lor \qquad \bigotimes \qquad \operatorname{admin}_{Admin} \qquad - \qquad \square \qquad \times$ |   |
|--------------------|--------------------------------------------|-------------------|------------------|----------------------------------------------------------------------------------------------------|---|
|                    | Internal code Model n<br>2387623876 KGP 61 | K-4 6 kg          | Min d<br>0 0.000 | Define target weight                                                                                       | 3 |
|                    |                                            |                   | 0.0              | Manual     Auto Place an object on the scale to set as target weight                                       |   |
| 다                  |                                            |                   |                  |                                                                                                    |   |
| ()))               | - 1 % (0.0 g)<br>Lower tolerance limit     | t                 | Define tarş      | U.Ug                                                                                                    |   |
| ŝ                  | Min: OO g                                  |                   |                  | Set target weight                                                                                          |   |
| ŀ                  |                                            | Tare <u>0.0</u> g |                  | Target weight Unit Enter target weight 9                                                                   |   |
|                    |                                            |                   |                  | Target tolerane (in %) *                                                                                   |   |
|                    |                                            |                   |                  |                                                                                                    |   |
|                    |                                            |                   |                  |                                                                                                    |   |
| KERN<br>EASY TOUCH |                                            |                   |                  | Close Apply                                                                                                |   |

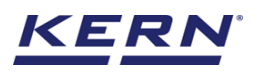

• Place the weight to be achieved on the weighing scale and choose the respective unit

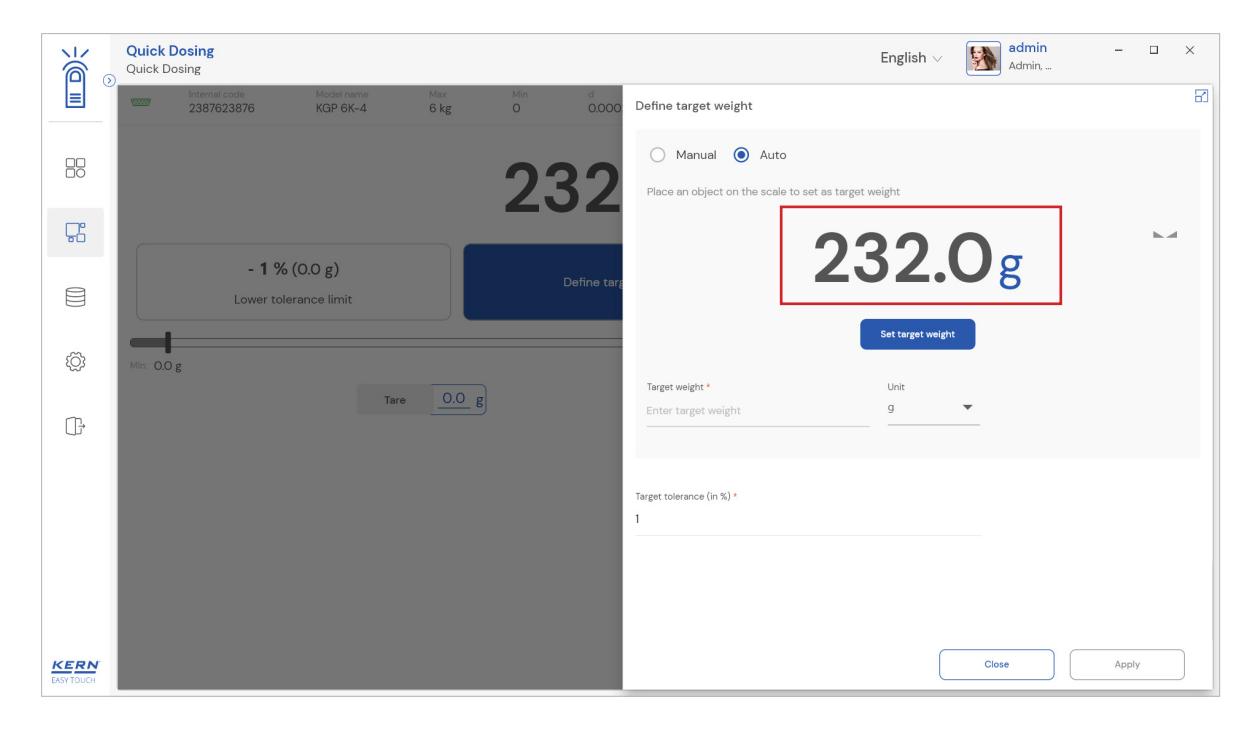

• User would be offered with the units as such gram, ounzes, carat, pound and kilogram

| )          | Quick Dosing<br>Quick Dosing          |                                        |                                     |                                   |                                             | English                               | V admin<br>Admin,                       | - 🗆 ×                                  |
|------------|---------------------------------------|----------------------------------------|-------------------------------------|-----------------------------------|---------------------------------------------|---------------------------------------|-----------------------------------------|----------------------------------------|
|            | Standard units                        | Individual units                       |                                     |                                   |                                             |                                       |                                         | 8                                      |
|            | Please click or tap t                 | he tile to select unit for             | your balance                        |                                   |                                             |                                       | ßearch                                  | <ul><li>व</li><li>ा</li></ul>          |
| Ŀ          | Name<br>carat<br>Description<br>carat | Variable/Formula<br>0.2 g = 1.0 ct     | Name<br>gram<br>Description<br>gram | Variable/Formula<br>1.0 g = 1.0 g | Name<br>kilogram<br>Description<br>kilogram | Variable/Formula<br>1000.0 g = 1.0 kg | Name<br>ounzes<br>Description<br>ounzes | Variable/Formula<br>28.3495 g = 1.0 oz |
|            |                                       |                                        |                                     |                                   |                                             |                                       |                                         | ]                                      |
| ŝ          | Name<br>pound<br>Description<br>pound | Variabla/Formula<br>453.592 g = 1.0 lb |                                     |                                   |                                             |                                       |                                         |                                        |
| ŀ          |                                       |                                        |                                     |                                   |                                             |                                       |                                         |                                        |
|            |                                       |                                        |                                     |                                   |                                             |                                       |                                         |                                        |
|            |                                       |                                        |                                     |                                   |                                             |                                       |                                         |                                        |
|            |                                       |                                        |                                     |                                   |                                             |                                       |                                         |                                        |
| KERN       |                                       |                                        |                                     |                                   |                                             |                                       |                                         |                                        |
| EASY TOUCH |                                       |                                        |                                     |                                   |                                             |                                       |                                         | Back                                   |

• Click on the "set target weight" button once the weight on the scale is stabilized

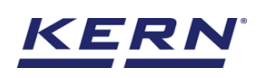

|                    | Quick Dosing<br>Quick Dosing                    |                  |                  | English v 🚺 admin – 🗆 🗙                                               |
|--------------------|-------------------------------------------------|------------------|------------------|-----------------------------------------------------------------------|
|                    | Internal code Model name<br>2387623876 KGP 6K-4 | Max<br>6 kg      | Min d<br>0 0.000 | Define target weight                                                  |
|                    |                                                 |                  | 232              | Manual      Auto Place an object on the scale to set as target weight |
| 댰                  |                                                 |                  |                  | 2220-                                                                 |
|                    | - 1 % (0.0 g)<br>Lower tolerance limit          |                  | Define targ      | 232.0g                                                                |
| ŵ                  | Min: 0.0 g                                      |                  |                  | Set target weight                                                     |
| (]-                |                                                 | are <u>0.0</u> g |                  | Target weight Unit Enter target weight 9                              |
|                    |                                                 |                  |                  | Target tolerance (in %) *                                             |
|                    |                                                 |                  |                  |                                                                       |
|                    |                                                 |                  |                  |                                                                       |
| KERN<br>EASY TOUCH |                                                 |                  |                  | Close Apply                                                           |

• The user can define the tolerance once defining the target weight

| الله               | Quick Dosing<br>Quick Dosing |                   |                      |              |                |                                                 | English $\vee$      | admin<br>Admin,           | -     |   | × |
|--------------------|------------------------------|-------------------|----------------------|--------------|----------------|-------------------------------------------------|---------------------|---------------------------|-------|---|---|
|                    | internal of 238762           | ode Mo<br>3876 KC | odel name<br>GP 6K-4 | Max<br>6 kg  | Min d<br>O O.C | 00 Define target weight                         |                     |                           |       |   | 8 |
|                    |                              |                   |                      |              | 232            | Manual  Auto Place an object on the scale to se | et as target weight |                           |       |   |   |
| <b>F</b>           |                              |                   |                      |              |                |                                                 | 222                 | $\mathbf{O}_{\mathbf{z}}$ |       | h |   |
|                    |                              | - 1 % (0.0        | g)<br>limit          |              | Define         | arg                                             |                     | Ög                        |       |   |   |
| Ô                  | Min: 0.0 g                   |                   |                      |              |                |                                                 | Set target weigh    | n                         |       |   |   |
| (j.                |                              |                   | Tare                 | <u>0.0</u> g |                | 232                                             | Unit<br>g           | •                         |       |   |   |
|                    |                              |                   |                      |              |                | Target tolerance (in %) *<br>10                 |                     |                           |       |   |   |
|                    |                              |                   |                      |              |                |                                                 |                     |                           |       |   |   |
|                    |                              |                   |                      |              |                |                                                 |                     |                           |       |   |   |
| KERN<br>EASY TOUCH |                              |                   |                      |              |                | (                                               | Close               | Clear                     | Apply | y |   |

- The value entered against the tolerance would be calculated in percentage and is respectively applied for the upper and lower levels
- Click on apply after entering all the mandatory information

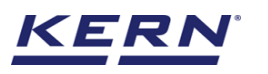

| الله ال            | Quick D | Dosing<br>osing                  |                         |                        |          |                                 |   | English       | V Admin Admin,                        |     | - 🗆 ×               |
|--------------------|---------|----------------------------------|-------------------------|------------------------|----------|---------------------------------|---|---------------|---------------------------------------|-----|---------------------|
|                    |         | Internal code<br>2387623876      | Model name<br>KGP 6K-4  | <sup>Max</sup><br>6 kg | Min<br>O | d<br>0.0002 kg                  |   |               |                                       | ęb  |                     |
|                    |         |                                  |                         |                        | 23       | 32.Og                           | Z |               |                                       | h.d | Auto save -<br>Semi |
| 뭆                  |         |                                  |                         |                        |          |                                 | 5 |               |                                       |     |                     |
|                    |         | - <b>10 % (</b> :<br>Lower toler | 208.8 g)<br>rance limit |                        |          | <b>232.0</b> g<br>Target weight |   | + 10<br>Upper | <b>% (255.2 g)</b><br>tolerance limit |     | Auto save - Full    |
| ĝ                  | ~       |                                  |                         |                        |          | X                               |   |               |                                       | ~   | Memory              |
| Ū,                 |         |                                  | Tare                    | <u>0.0</u> g           |          |                                 |   | Zero          |                                       |     | Reset               |
|                    |         |                                  |                         |                        |          |                                 |   |               |                                       |     | Result              |
| KERN<br>EASY TOUCH |         |                                  |                         |                        |          |                                 |   |               |                                       |     |                     |

## 3.2 Quick dosing:

• The set target weight and the calculated tolerance would be displayed in the screen

|                    | Quick  <br>Quick D | Dosing<br>osing             |                            |                        |          |                                 |   |      | English V 🔬 ad                            | lmin           | - 🗆 ×               |
|--------------------|--------------------|-----------------------------|----------------------------|------------------------|----------|---------------------------------|---|------|-------------------------------------------|----------------|---------------------|
|                    |                    | Internal code<br>2387623876 | Model name<br>KGP 6K-4     | <sup>Max</sup><br>6 kg | Min<br>O | d<br>0.0002 kg                  |   |      |                                           | ę <sub>b</sub> |                     |
|                    |                    |                             |                            |                        | 23       | 32.0                            | g |      |                                           | k.d            | Auto save –<br>Semi |
| <b>C</b>           |                    |                             |                            |                        |          |                                 | 0 |      |                                           |                |                     |
|                    |                    | <b>- 10 %</b><br>Lower to   | (208.8 g)<br>lerance limit |                        |          | <b>232.0</b> g<br>Target weight |   |      | + 10 % (255.2 g)<br>Upper tolerance limit |                | Auto save - Full    |
| ŝ                  | Min: 0.0           | g                           | _                          |                        |          | X                               |   | _    | <u> </u>                                  | Max: 351.5 g   | Memory              |
| Ū,                 |                    |                             | Tar                        | e <u>0.0</u> g         |          |                                 |   | Zero |                                           |                | Reset               |
|                    |                    |                             |                            |                        |          |                                 |   |      |                                           |                |                     |
|                    |                    |                             |                            |                        |          |                                 |   |      |                                           |                | Result              |
|                    |                    |                             |                            |                        |          |                                 |   |      |                                           |                |                     |
| KERN<br>EASY TOUCH |                    |                             |                            |                        |          |                                 |   |      |                                           |                |                     |

- The lowest value (left) and the highest value (right) that could be measured in the scale would be displayed by clicking on the respective scissors beneath the capacity
- Place the weighing container to be weighed on the weighing plate and tare it
- Place the respective weight on the scale
- The container would be displayed in yellow in case the weight on the scale is being less than the lower tolerance value and the result is determined to be not ok
- The container would be displayed in green in case the weight on the scale is within the tolerance limits and the result is determined to be ok

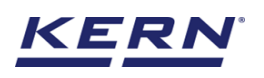

| ه<br>۱             | Quick Dosing     English ∨       Quick Dosing     English ∨                                                                                | Admin – 🗆 X            |
|--------------------|----------------------------------------------------------------------------------------------------|------------------------|
|                    | Internat code Model name Max Min d<br>KGP 6K 4 KGP 6K-4 6 kg O 0.0002 kg                                                                   |                        |
|                    | <b>0.6186</b> kg                                                                                                    | Auto save –<br>Semi    |
| 다                  |                                                                                                    |                        |
|                    | - 10 % (0.5285 kg)         0.5872 kg         + 10 % (0.1000)           Lower tolerance limit         Target weight         Upper tolerance | 6459 kg)<br>ance limit |
| Ő                  | ×                                                                                                    | Memory                 |
| (];                | Tare 0.0000 kg Zero                                                                                                    | Reset                  |
|                    |                                                                                                    | Result                 |
| KERN<br>EASY TOUCH | ,                                                                                                    |                        |

• The container would be displayed in red in case if the weight on the scale is being greater than the higher tolerance value and the result is determined to be not ok

| الأ                | Quick D | Dosing<br>osing           |                               |               |          |                                   |     |      | English $\lor$ admin Admin,              |    | - 🗆 ×               |
|--------------------|---------|---------------------------|-------------------------------|---------------|----------|-----------------------------------|-----|------|------------------------------------------|----|---------------------|
|                    |         | Internal code<br>KGP 6K 4 | Model name<br>KGP 6K-4        | Max<br>6 kg   | Min<br>O | d<br>0.0002 kg                    |     |      |                                          | ęb |                     |
|                    |         |                           |                               |               | 0.8      | 856                               | 6kg |      |                                          |    | Auto save -<br>Semi |
| 먔                  |         |                           |                               | [             |          |                                   | 0   |      |                                          |    |                     |
|                    |         | - 10 %<br>Lower t         | (0.5285 kg)<br>olerance limit |               |          | <b>0.5872</b> kg<br>Target weight |     |      | + 10 % (0.6459 kg) Upper tolerance limit |    | Auto save - Full    |
| ŝ                  | ~       |                           |                               |               |          |                                   | X   |      | X                                        | ÷  | Memory              |
| Ū,                 | 0       |                           | Ta                            | re <u>0.0</u> | 000 kg   |                                   |     | Zero |                                          | 0  | 0                   |
|                    |         |                           |                               |               |          |                                   |     |      |                                          |    | Reset               |
|                    |         |                           |                               |               |          |                                   |     |      |                                          |    | Result              |
|                    |         |                           |                               |               |          |                                   |     |      |                                          |    |                     |
| KERN<br>EASY TOUCH |         |                           |                               |               |          |                                   |     |      |                                          |    |                     |

- Weigh-in the weighed goods carefully until the bar graph is inside the tolerance limits with an acoustic sound signal upon reaching the target
- Click on the result button to view the results.

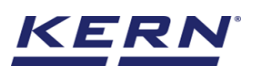

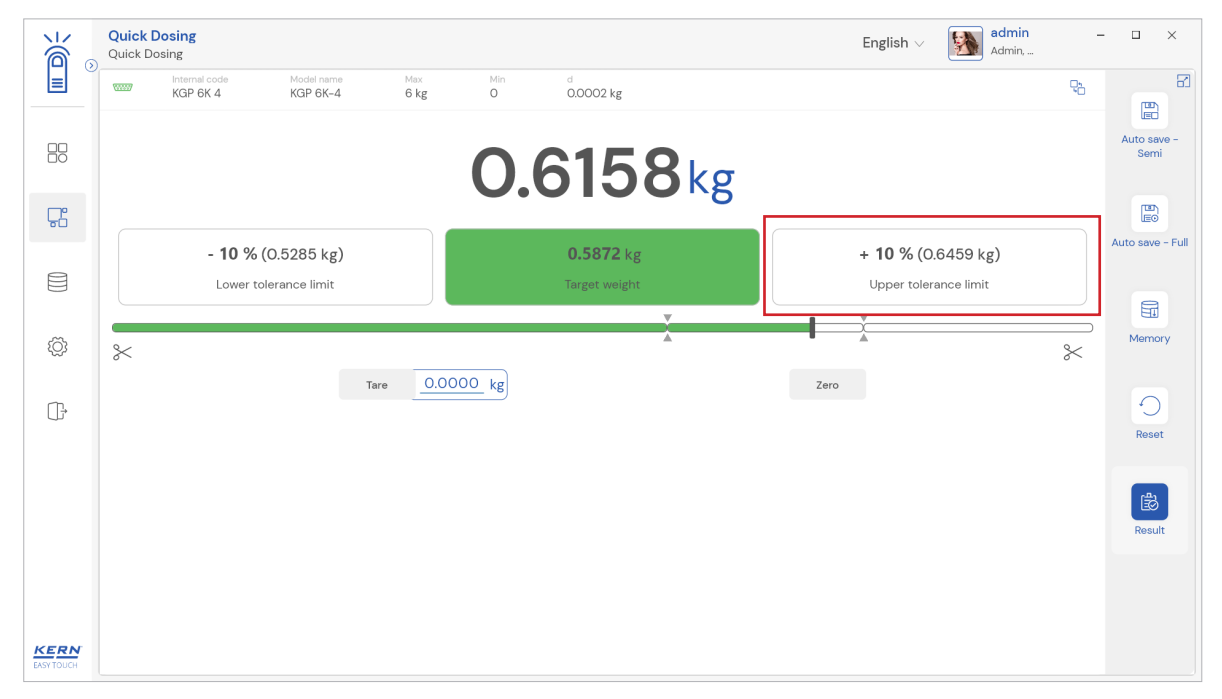

## 3.3 Reset

The purpose of reset is to clear the stored readings

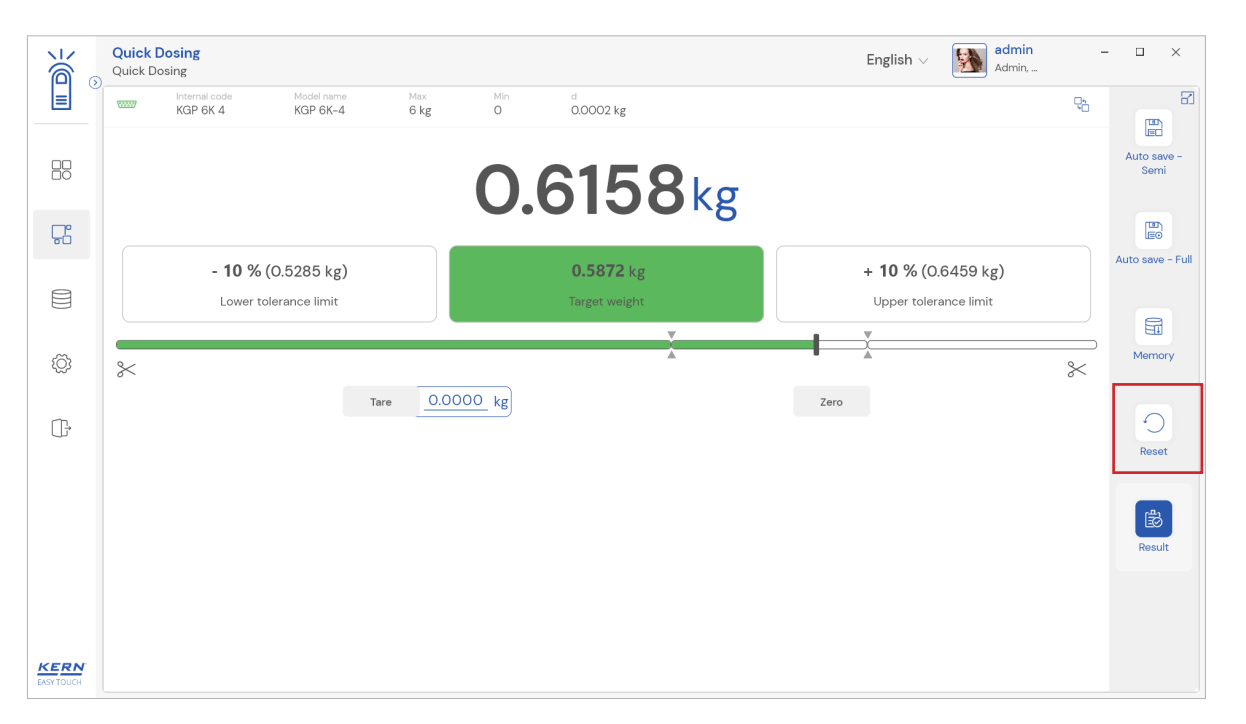

Upon clicking the reset, system will reset all the weighed data, applied master data and will be ready to perform the new operation.

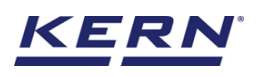

| الأ                | Percentage weighing<br>Percentage weighing |                        |                        |          |                |                  | English $\lor$ Adm | n <b>in —</b><br>in,          | □ ×    |
|--------------------|--------------------------------------------|------------------------|------------------------|----------|----------------|------------------|--------------------|-------------------------------|--------|
|                    | Internal code<br>2387623876                | Model name<br>KGP 6K-4 | <sup>Max</sup><br>6 kg | Min<br>O | d<br>0.0002 kg |                  | <b>P</b> b         |                               | 8      |
|                    |                                            |                        |                        | 0.0      | Οg             |                  | >0<                | Define<br>reference<br>weight | Result |
| Ç.                 | L                                          |                        |                        |          | 6              |                  | )                  |                               |        |
|                    | Min: 0.0 g                                 |                        |                        |          |                |                  | Мак: 6,000.0 g     | Auto save –<br>Semi           |        |
|                    |                                            | Tare 0.0               | )_g                    |          |                | Zero             |                    |                               |        |
| 5                  |                                            |                        |                        |          |                |                  | 00 -               | Auto save - Full              |        |
| \$\$P              |                                            |                        |                        |          |                | Reference weight | 0.0 g              |                               |        |
| ſŢ,                |                                            |                        |                        |          |                | Net weight       | 0.0 g              | 10.0%                         |        |
| U.                 |                                            |                        |                        |          |                |                  |                    | Weight 100%                   |        |
|                    |                                            |                        |                        |          |                |                  |                    |                               |        |
|                    |                                            |                        |                        |          |                |                  |                    | Memory                        |        |
|                    |                                            |                        |                        |          |                |                  |                    | 0                             |        |
|                    |                                            |                        |                        |          |                |                  |                    | Reset                         |        |
| KERN<br>EASY TOUCH |                                            |                        |                        |          |                |                  |                    |                               |        |

## 3.4 Memory

The user might be able to pick an object from the memory where the user can predefine list of objects what you use frequently. The object in the memory can be reutilized.

#### Steps to be followed to create a master data with functional properties

• Click on the database icon and redirect to the master data

| ن<br>ال    | Databases<br>Databases list |                                                          | English $\lor$ | Admin, | - 🗆 × |
|------------|-----------------------------|----------------------------------------------------------|----------------|--------|-------|
|            |                             |                                                          |                |        |       |
|            | Master data<br>Master data  | Dynamic database<br>Dynamic database<br>Container master |                |        |       |
| Ţ.         |                             |                                                          |                |        |       |
| 8          |                             |                                                          |                |        |       |
| D          |                             |                                                          |                |        |       |
| ţĊ         |                             |                                                          |                |        |       |
| (j.        |                             |                                                          |                |        |       |
|            |                             |                                                          |                |        |       |
|            |                             |                                                          |                |        |       |
|            |                             |                                                          |                |        |       |
|            |                             |                                                          |                |        |       |
| EASY TOUCH |                             |                                                          |                |        |       |

- The below screen would be displayed. The user might be able to see the list of master data objects created here
- The user can click on the "add master object" to create a new master object

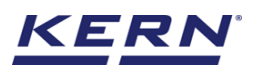

| к<br>Ма            | Database<br>Databases > Master data list                      |                                                                  |                    |                                                                  | English 🗸 | admin<br>Admin, | - 🗆 X                |
|--------------------|---------------------------------------------------------------|------------------------------------------------------------------|--------------------|------------------------------------------------------------------|-----------|-----------------|----------------------|
|                    |                                                               |                                                                  | A                  | Search by Key                                                    |           |                 |                      |
|                    |                                                               |                                                                  | Active master data |                                                                  |           |                 | Add master<br>object |
| Ţ.                 | Master object ID<br>Egg / 09809<br>Master object name<br>Eggs | Master object ID<br>Bread /989080<br>Master object name<br>Bread |                    | Master object ID<br>Mang / O980<br>Master object name<br>Mangoes |           |                 | Import               |
|                    | Description<br>Eggs                                           | Description<br>Bread                                             |                    | Description<br>Mangoes from market                               |           |                 |                      |
| Ô                  |                                                               |                                                                  |                    |                                                                  |           |                 | Export               |
| (];                |                                                               |                                                                  |                    |                                                                  |           |                 | Template             |
|                    |                                                               |                                                                  |                    |                                                                  |           |                 |                      |
|                    |                                                               |                                                                  |                    |                                                                  |           |                 |                      |
|                    |                                                               |                                                                  |                    |                                                                  |           |                 |                      |
| KERN<br>EASY TOUCH |                                                               |                                                                  |                    |                                                                  |           | Back            |                      |

• The user can fill in the information as such component / object ID, Component / object name, ID number / name, description, container weight and the image for the reference

| ₩<br>Ø | Master database<br>Database > Create new | w master data                     |                                     |      | English $\lor$ $\swarrow$ $admin _ Admin, _ \sim \land \times$ |
|--------|------------------------------------------|-----------------------------------|-------------------------------------|------|----------------------------------------------------------------|
|        | Create new maste                         | er data                           |                                     |      |                                                                |
|        |                                          | Component / Object ID *<br>987897 | Component / Object name *<br>Grapes |      | ID number / Name<br>689908                                     |
| Ļ.     |                                          |                                   |                                     |      |                                                                |
|        | Remove image                             | Description                       | Container weight                    | Unit | Assign functions                                               |
| 8      | Only "jpeg', "jpg'& 'png', bmp'          | Grapes from Mexico                | 12                                  | g 🔻  | Please select the object type                                  |
|        |                                          |                                   |                                     |      | Select all Clear all Close                                     |
| æ      |                                          |                                   |                                     |      | Search                                                         |
| ççş    |                                          |                                   |                                     |      | Percentage weighing                                            |
| -      |                                          |                                   |                                     |      | Quick dosing                                                   |
| U;     |                                          |                                   |                                     |      | Formulation                                                    |
|        |                                          |                                   |                                     |      | Eormulation component                                          |
|        |                                          |                                   |                                     |      |                                                                |
|        |                                          |                                   |                                     |      |                                                                |
|        |                                          |                                   |                                     |      |                                                                |
|        |                                          |                                   |                                     |      |                                                                |
|        |                                          |                                   |                                     |      |                                                                |
|        |                                          |                                   |                                     |      |                                                                |
| KERN   |                                          |                                   |                                     |      | Back Submit                                                    |

• Now user can select the required function "quick dosing" to utilize the properties

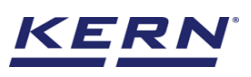

| _                                        |                                          |                         |                       |             |                                     |                  |   |                         |                |        |   |        |   |
|------------------------------------------|------------------------------------------|-------------------------|-----------------------|-------------|-------------------------------------|------------------|---|-------------------------|----------------|--------|---|--------|---|
| ```<br>````````````````````````````````` | Master database<br>Database > Create ner | w master data           | I                     |             |                                     |                  |   |                         | English $\lor$ | Admin, | - |        | × |
|                                          | Create new maste                         | er data                 |                       |             |                                     |                  |   |                         |                |        |   |        |   |
|                                          |                                          | Component / (<br>987897 | Object ID *           |             | Component / Object name *<br>Grapes |                  |   | ID number / N<br>689908 | ame            |        |   |        |   |
| Ţ.                                       | Remove image                             | Containe                | Container weight Unit |             |                                     | Assign functions |   |                         |                |        |   |        |   |
|                                          | Only ]peg', ]pg'& 'prg',bmp'             | Grapes fro              | m Mexico              |             | 12                                  |                  | - | 9 -                     | Quick dosin    | g      |   | ~      |   |
| Ő                                        | Quick dosing                             |                         |                       | <b>T</b> el |                                     | 11-1-4           |   |                         |                |        |   | ^      |   |
| œ                                        | 120                                      |                         | g 🔻                   | 1           |                                     | %                |   |                         |                |        |   |        |   |
|                                          |                                          |                         |                       |             |                                     |                  |   |                         |                |        |   |        |   |
|                                          |                                          |                         |                       |             |                                     |                  |   |                         |                |        |   |        |   |
|                                          |                                          |                         |                       |             |                                     |                  |   |                         |                |        |   |        |   |
| KERN<br>EASY TOUCH                       |                                          |                         |                       |             |                                     |                  |   |                         |                | Back   |   | Submit |   |

- Upon clicking the function, the functional properties as such target weight and tolerance would be displayed
- User can enter the respective values and choose the respective units and click on submit to save the master object
- The master object data is being saved and user could be able to view the created master object in the master list

| к<br>Ма            | Database<br>Databases > Master data list                  |                                                                  | English v Admin,                                                 | □ ×                  |
|--------------------|-----------------------------------------------------------|------------------------------------------------------------------|------------------------------------------------------------------|----------------------|
|                    |                                                           | Search by Key                                                    |                                                                  |                      |
|                    | Active r                                                  | naster data                                                      |                                                                  | Add master<br>object |
| <u> </u>           | Matter object D<br>997997<br>Master object name<br>Grapes | Master cbject ID<br>Bread /989080<br>Master cbject name<br>Bread | Master object ID<br>Mang / 0980<br>Master object name<br>Mangoes |                      |
|                    | Description Description Grapes from Mexico Eggs           | Description<br>Bread                                             | Description<br>Mangoes from market                               |                      |
| Ô                  |                                                           |                                                                  |                                                                  | Export               |
| (];                |                                                           |                                                                  |                                                                  | ∑]<br>Template       |
|                    |                                                           |                                                                  |                                                                  |                      |
|                    |                                                           |                                                                  |                                                                  |                      |
|                    |                                                           |                                                                  |                                                                  |                      |
| KERN<br>EASY TOUCH |                                                           |                                                                  | Back                                                             |                      |

- Now redirect to the function "quick dosing" to utilize the created master data
- Click on the memory and the user will be taken to the master memory to pick from the list of objects predefined. User can click on the required object to be weighed

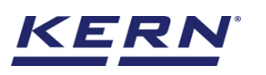

| )<br>M            | Quick D   | osing<br>osing            |                         |                        |          |                      |     | Engli    | sh ∨ 🛛 🎆 a                        | dmin           | - 🗆 ×               |
|-------------------|-----------|---------------------------|-------------------------|------------------------|----------|----------------------|-----|----------|-----------------------------------|----------------|---------------------|
|                   |           | Internal code<br>KGP 6K 4 | Model name<br>KGP 6K-4  | <sup>Max</sup><br>6 kg | Min<br>O | d<br>0.0002 kg       |     |          |                                   | Q.             |                     |
|                   |           |                           |                         |                        | 0.0      | 000                  | Okg |          |                                   | h.d            | Auto save –<br>Semi |
| 먒                 |           |                           |                         | INET                   |          |                      |     |          |                                   |                |                     |
|                   |           | - 1 %<br>Lower tole       | (0.0 g)<br>erance limit |                        |          | Define target weight |     | +<br>Upp | 1 % (0.0 g)<br>er tolerance limit |                | Auto save - Full    |
| ŵ                 | Min: 0.00 | 000 kg                    |                         |                        |          |                      |     |          |                                   | Max: 6.0000 kg | Memory              |
| ŀ                 |           |                           | Ta                      | are <u>0.010</u>       | IO kg    |                      |     | Zero     |                                   |                | Reset               |
|                   |           |                           |                         |                        |          |                      |     |          |                                   |                | Result              |
| KERN<br>EASYTOUCH |           |                           |                         |                        |          |                      |     |          |                                   |                |                     |

• User will be provided with the search option to search the required weighing object

| ₩<br>ĕ             | Database<br>Databases → Master data list         |                                                       |                    |                                                         | English V admin Admin,                                | - 0 ×                |
|--------------------|--------------------------------------------------|-------------------------------------------------------|--------------------|---------------------------------------------------------|-------------------------------------------------------|----------------------|
|                    |                                                  |                                                       | Active master data | Search by Key                                           | Q 开 🗮                                                 |                      |
|                    |                                                  |                                                       |                    |                                                         |                                                       | Add master<br>object |
| Ţ,                 | Master object ID<br>987897<br>Master object name | Mester object ID<br>Egg / 09809<br>Mester object name |                    | Master object ID<br>Bread /989080<br>Master object name | Master object ID<br>Mang / 0980<br>Master object name | C                    |
|                    | Grapes<br>Grapes from Mexico                     | Eggs                                                  |                    | Bread<br>Description<br>Bread                           | Mangoes<br>Description<br>Mangoes from market         | Import               |
| Ø                  |                                                  |                                                       |                    |                                                         |                                                       | Export               |
| œ                  |                                                  |                                                       |                    |                                                         |                                                       | ×,                   |
|                    |                                                  |                                                       |                    |                                                         |                                                       | Template             |
|                    |                                                  |                                                       |                    |                                                         |                                                       |                      |
|                    |                                                  |                                                       |                    |                                                         |                                                       |                      |
| KERN<br>EASY TOUCH |                                                  |                                                       |                    |                                                         | Back                                                  |                      |

- User will be redirected to the weighing screen upon clicking the required object
- The master object would be added here and the respective target weight and tolerance defined will also be reflecting in the function upon applying the master data with the defined quick dosing properties.

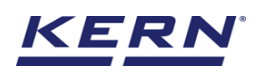

| الأ                | Quick I<br>Quick D | <b>Dosing</b><br>osing                                                                                    |                           |                        |          |                                 |     |      | English V admin Admin,                   | -   | - 🗆 ×               |
|--------------------|--------------------|----------------------------------------------------------------------------------------------------|---------------------------|------------------------|----------|---------------------------------|-----|------|------------------------------------------|-----|---------------------|
|                    |                    | Internal code<br>KGP 6K 4                                                                                 | Model name<br>KGP 6K-4    | <sup>Max</sup><br>6 kg | Min<br>O | d<br>0.0002 kg                  |     |      |                                          | 25  | E S                 |
|                    |                    |                                                                                                    |                           |                        | 0.       | 1294                            | kg  |      |                                          | h.d | Auto save -<br>Semi |
| <b>F</b>           |                    |                                                                                                    |                           |                        |          |                                 | - 0 |      |                                          |     |                     |
|                    |                    | <b>- 1 %</b><br>Lower tol                                                                                 | (118.8 g)<br>erance limit |                        |          | <b>120.0</b> g<br>Target weight |     |      | + 1 % (121.2 g)<br>Upper tolerance limit |     | Auto save - Full    |
| ŵ                  | *                  |                                                                                                    |                           |                        |          |                                 | X   | X    |                                          | *   | Memory              |
| (];                |                    |                                                                                                    | т                         | are 0.0120             | _ kg     |                                 |     | Zero |                                          |     | Reset               |
|                    | Applie             | d master object<br>Master object D<br>987897<br>Master object nem<br>Grapes<br>ID number / Name<br>689908 | 0                         |                        |          |                                 |     |      |                                          |     | Result              |
| KERN<br>EASY TOUCH |                    |                                                                                                    |                           |                        |          |                                 |     |      |                                          |     |                     |

## 4.0 Auto save

## 4.1 Auto save semi

- The purpose of auto save semi is to avoid pressing the result button once the measurement is done
- The user will be automatically redirected to the result screen upon loading and unloading of the weight (until reaching zero) and stabilization of the object placed on the weighing scale

This might be useful in reducing the work of operators as they might not need to press the result button every time

#### Steps to be followed:

Step 1: Enable auto save semi

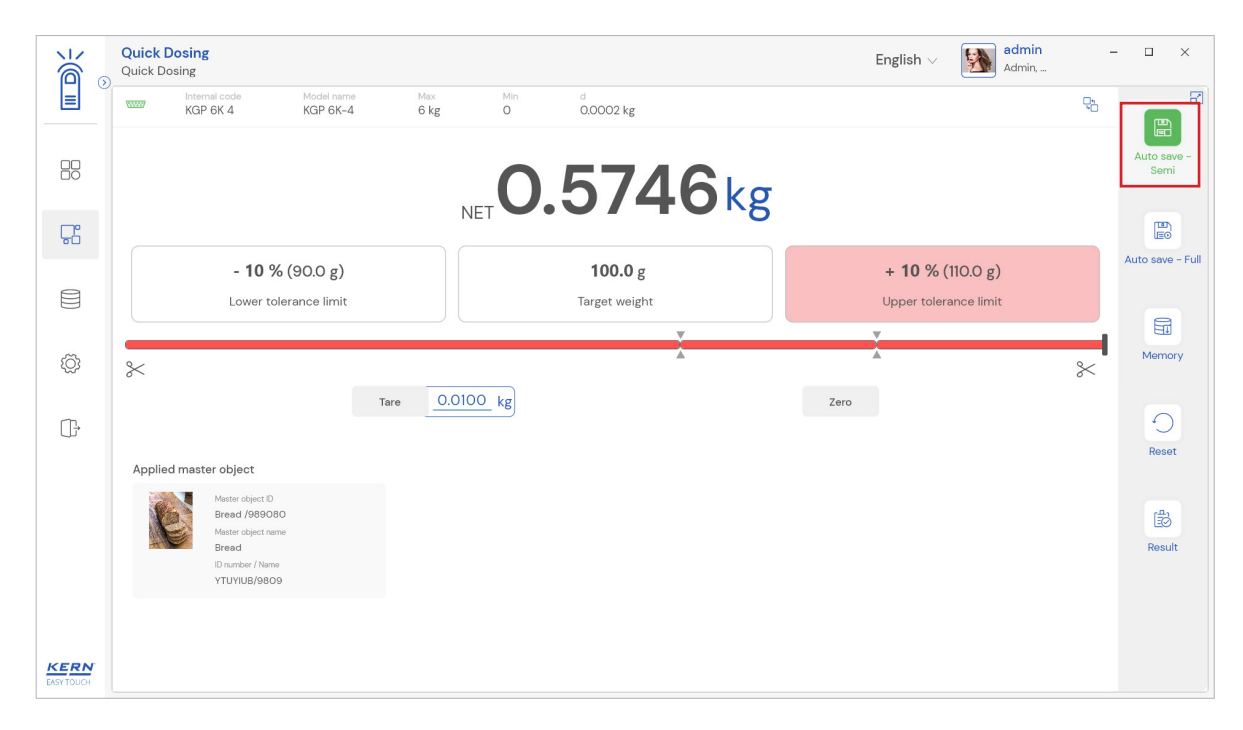

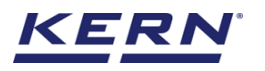

Step 2: Place the object that is required to find the dosing result Step 3: Wait until the weight on the scale is stabilized

| KGP 6K 4                                                                                            | Model name<br>KGP 6K-4 | Max Min<br>6 kg O                        | d<br>0.0002 kg        |                                                                                                    |                                                                                                    | <b>9</b> 2                                                                                                    |                                                                                                    |
|----------------------------------------------------------------------------------------------------|------------------------|------------------------------------------|-----------------------|----------------------------------------------------------------------------------------------------|----------------------------------------------------------------------------------------------------|----------------------------------------------------------------------------------------------------|----------------------------------------------------------------------------------------------------|
|                                                                                                    |                        |                                          |                       |                                                                                                    |                                                                                                    | -0                                                                                                    |                                                                                                    |
|                                                                                                    |                        | 0                                        | 5834                  | <b>1</b> kg                                                                                                    |                                                                                                    |                                                                                                    | Auto save -<br>Semi                                                                                                    |
|                                                                                                    |                        | NET                                      |                       | TNS                                                                                                    |                                                                                                    |                                                                                                    |                                                                                                    |
| - 10 %                                                                                              | (90.0 g)               |                                          | <b>100.0</b> g        |                                                                                                    | + <b>10</b> % (110.0 g)                                                                                                    |                                                                                                    | Auto save - F                                                                                                    |
| Lower tol                                                                                           | erance limit           |                                          | Target weight         |                                                                                                    | Upper tolerance limit                                                                                                    |                                                                                                    |                                                                                                    |
| <                                                                                                   |                        |                                          | X                     |                                                                                                    | X                                                                                                    | *                                                                                                    | Memory                                                                                                    |
|                                                                                                    | Ta                     | are <u>0.0100</u> kg                     |                       | Zero                                                                                                    |                                                                                                    |                                                                                                    | С                                                                                                    |
| Applied master object                                                                               |                        |                                          |                       |                                                                                                    |                                                                                                    |                                                                                                    | Reset                                                                                                    |
| Master object ID<br>Bread /98908(<br>Master object nam<br>Bread<br>ID number / Name<br>YTUYIUB/9809 | 0<br>e                 |                                          |                       |                                                                                                    |                                                                                                    |                                                                                                    | Result                                                                                                    |
| A                                                                                                   | - 10 %<br>Lower tol    | - 10 % (90.0 g)<br>Lower tolerance limit | Lower tolerance limit | Lower tolerance limit Target weight<br>Target weight<br>Target w | PIDE A Contraction of the second second seco | splied master object<br>Water clairent D<br>Marter clairent D<br>Marter clai | splied master object<br>Water clarance I minit<br>Mater clarance I minit<br>Mater cl |

Step 4: The user will be automatically taken to the result screen

| k s                | Quick Dosing > Result                                              |                                                          |                                                                                                    | English $\lor$ $\bigvee$ admin $_{Admin, \_}$ $ \square$ $\times$   |
|--------------------|--------------------------------------------------------------------|----------------------------------------------------------|----------------------------------------------------------------------------------------------------|---------------------------------------------------------------------|
|                    | Save result data<br>Object data                                    |                                                          |                                                                                                    | 8                                                                   |
|                    | Dynamic object ID<br>798789                                        |                                                          | Dynamic object name<br>878798                                                                                  |                                                                     |
| <b>F</b>           | Master object ID<br>Bread /989080                                  | Master object name<br>Bread                              | ID number / Name<br>YTUYIUB/9809                                                                               |                                                                     |
|                    | Quick dosing data Chart                                            |                                                          |                                                                                                    |                                                                     |
| ŝ                  | Measurement Data                                                   | Tare weight                                              | Gross weight                                                                                                   | Taront weight                                                       |
| ŀ                  | 0.5834 kg<br>Tolerance<br>± 10 %                                   | O.O.IOO kg<br>Effective upper tolerance limit<br>110.0 g | 0.5934 kg<br>Effective lower tolerance limit<br>90.0 g                                                         | 100.0 g<br>Result<br>NOT OK                                         |
|                    | Device data                                                        |                                                          | User information                                                                                               |                                                                     |
|                    | Used device<br>Internal code<br>KOP KK 4<br>Model name<br>KOP KK-4 | Serial number<br>6668989                                 | Result generated by<br>Admin supervisor<br>on 2022-09-13 10<br>Marlensoft, Tambaram, 600<br>www.marlensoft.com | 255:10<br>OO45, Chennal, India, O98989877778, marlensoft@gmail.com, |
| KERN<br>EASY TOUCH |                                                                    |                                                          | Back                                                                                                    | Print Export as PDF Save                                            |

## 4.2 Auto save full

- The purpose of auto save full is to save the result automatically without moving to the result screen every time once the measurement is done
- The system will be automatically saving the result data in the dynamic database upon loading and unloading of the weight (until reaching zero) and stabilization of the object placed on the weighing scale
- This might be useful in case if the operators in the industries are handling chemicals and might not be able to touch the application screen due to grease or other conditions

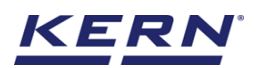

#### Steps to be followed:

Step 1: Enable auto save full and the user will be displayed with the check box to enable auto print

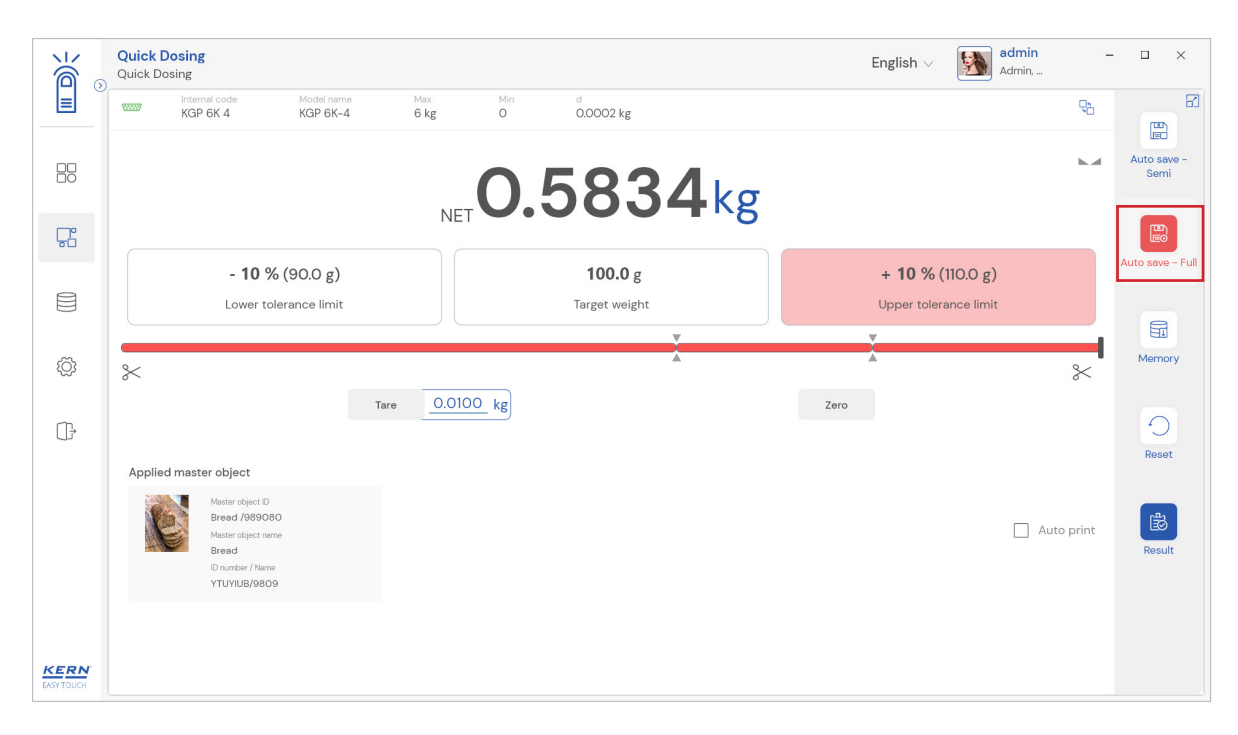

Step 2: Place the object that is required to find the dosing result Step 3: Wait until the weight on the scale is stabilized

|                    | Quick Dosing<br>Quick Dosing                                                                          |                   |                                 | English $\lor$ admin Admin,                      | -          | □ ×                 |
|--------------------|----------------------------------------------------------------------------------------------------|-------------------|---------------------------------|--------------------------------------------------|------------|---------------------|
|                    | KGP 6K 4 KGP 6K-4                                                                                     | Max Min<br>6 kg O | d<br>0.0002 kg                  |                                                  | ęb         |                     |
|                    |                                                                                                    | 0                 | .5832kg                         |                                                  |            | Auto save -<br>Semi |
| Ŗ                  |                                                                                                    | NET               |                                 |                                                  |            |                     |
|                    | - <b>10 % (90.0 g)</b><br>Lower tolerance limit                                                       |                   | <b>100.0</b> g<br>Target weight | + <b>10 % (110.0 g)</b><br>Upper tolerance limit |            | Auto save - Full    |
|                    |                                                                                                    |                   | X                               | Ĭ                                                |            |                     |
| ۲Ċ۶                | *                                                                                                    |                   | A                               | A.                                               | ~          | Memory              |
| ŀ                  |                                                                                                    | Tare 0.0100 kg    |                                 | Zero                                             |            | Deset               |
|                    | Applied master object                                                                                 |                   |                                 |                                                  |            | Reset               |
|                    | Matter object ID<br>Bread (4895080<br>Matter object name<br>Bread<br>ID number / Name<br>YTUYIUB/9809 |                   |                                 |                                                  | luto print | Result              |
| KERN<br>EASY TOUCH |                                                                                                    |                   |                                 |                                                  |            |                     |

Step 4: The system will automatically save the result in dynamic database

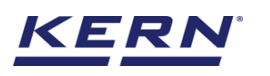

| الأ                | Quick Dos<br>Quick Dosir | ing<br>g                                                                                             |                      |                  |          |                                 |      | English 🗸 🛛 🛐                                     | <b>admin</b><br>Admin, | - 🗆 ×               |
|--------------------|--------------------------|----------------------------------------------------------------------------------------------------|----------------------|------------------|----------|---------------------------------|------|---------------------------------------------------|------------------------|---------------------|
|                    |                          | nternal code Moo<br>KGP 6K 4 KGI                                                                     | el name<br>P 6K-4    | Max<br>6 kg      | Min<br>O | d<br>0.0002 kg                  |      |                                                   | ę,                     | E C                 |
|                    |                          |                                                                                                    |                      |                  | 14       | 41. <b>O</b> g                  |      |                                                   |                        | Auto save -<br>Semi |
| <b>C</b>           |                          |                                                                                                    |                      |                  | NET -    |                                 |      |                                                   |                        |                     |
|                    |                          | - <b>10 % (126.</b><br>Lower tolerance                                                               | 9 <b>g)</b><br>Iimit |                  |          | <b>141.0</b> g<br>Target weight |      | + <b>10 % (</b> 155.1 g)<br>Upper tolerance limit |                        | Auto save - Full    |
| ŵ                  | *                        |                                                                                                    |                      |                  |          | X                               |      | *                                                 | <br>*                  | Memory              |
| ŀ                  |                          |                                                                                                    | Та                   | re <u>10.0</u> g |          |                                 | Zero |                                                   |                        | 0                   |
|                    | Applied m                | aster object                                                                                         |                      |                  |          |                                 |      |                                                   |                        | Reset               |
|                    | ę                        | Master object ID<br>Bread /989080<br>Master object name<br>Bread<br>ID number / Name<br>YTUYIUB/9809 |                      |                  |          |                                 |      |                                                   | Auto print             | Result              |
| KERN<br>EASY TOUCH |                          |                                                                                                    |                      |                  |          | Data saved successful           | у    |                                                   |                        | ×                   |

Step 5: The system will automatically save and print the result in case if the user has enabled the "auto print"

| Quick Dosing     Outck Dosing                                                                      |               |                         | English $\vee$  | Admin,       | - 🗆 ×             |
|----------------------------------------------------------------------------------------------------|---------------|-------------------------|-----------------|--------------|-------------------|
| Print Setup Printer Name: Microsoft Print to PDF Properties                                        | g O           | d<br>0.0002 kg          |                 | ę            |                   |
| Status: Ready<br>Type: Microsoft Print To PDF<br>Where: PORTPROMPT:<br>Comment                     |               | 40.4g                   |                 | k.d          | Auto save<br>Semi |
| Paper Size: A4 Source: v                                                                           |               | 141.0 g                 | + 10 % (155     | 5.1 g)       | Auto save - I     |
|                                                                                                    |               | Target weight           | Upper tolerance | e limit      | F                 |
| * *                                                                                                |               | X                       | ×.              | <br>*        | Memory            |
| Tare                                                                                               | <u>10.0</u> g |                         | Zero            |              | 0                 |
| Applied master object                                                                              |               |                         |                 |              | Reset             |
| Manter déjact D<br>Bread /969080<br>Menter déjact anne<br>Bread<br>D'oumber / Nome<br>YTUYIUB/9809 |               |                         |                 | 🗹 Auto print | Result            |
|                                                                                                    |               | Data saved successfully |                 |              | ×                 |

## 5.0 Result data

## 5.1 Measurement data

An overview of the determined data appears upon clicking on the button "result". The below screen appears upon clicking the result button. The user might be able to view the complete result data.

Here, the user might be able to

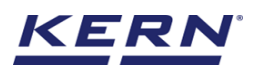

| ắ₀             | Quick Dosing<br>Quick Dosing > Result                              |                                                                    |                                                                                                    | English V Admin – 🗆 :                                                                          |
|----------------|--------------------------------------------------------------------|--------------------------------------------------------------------|----------------------------------------------------------------------------------------------------|------------------------------------------------------------------------------------------------|
|                | Save result data<br>Object data                                    |                                                                    |                                                                                                    |                                                                                                |
|                | Dynamic object ID<br>Please enter dynamic object ID                |                                                                    | Dynamic object name<br>Please enter dynamic object name                                                | Add object from memory                                                                         |
|                | Quick dosing data                                                  | Chart                                                              |                                                                                                    | _                                                                                              |
| Ç;             | Net weight<br>140.4 g<br>Tolerance<br>± 10 %                       | Tare weight<br>IOO g<br>Effective upper tolerance limit<br>154.4 g | Gross weight<br>150.4 g<br>Effective lower tolerance limit<br>126.4 g                                  | Target weight<br>140.4 g<br>Result<br>OK                                                       |
| <del>ت</del> ر | Device data                                                        |                                                                    | User information                                                                                       |                                                                                                |
|                | Used device<br>Internal code<br>KGP 6K 4<br>Model name<br>KGP 6K-4 | Serial number<br>6669999                                           | Result generated b<br>Admin supervis<br>on 2022-09-13<br>Marlensoft, Tambaram, 6<br>www.marlensoft.com | <sub>by</sub><br>or<br>11:04:02<br>100045, Chennai, India, 098989877778, marlensoft@gmail.com, |
| TOUCH          |                                                                    |                                                                    | Back                                                                                                   | Print Export as PDF Seve                                                                       |

#### 5.1.1 Add object from memory

The user might be able to pick an object from the memory where you can predefine list of objects what you use frequently The object in the memory can be reutilized

#### 5.1.2 PDF, print and save

The user can save the data, generate the result data as an PDF or excel or print the results All the saved results would be found in the dynamic database

#### 5.1.3 Dynamic object ID and name

The user can enter a reference id and name to the weighing objects to stay unique and search based on the dynamic id and name in the dynamic database (after the result data is being saved) regarding the weighing results of an object

| الله<br>الله | Quick Dosing > Result                                  |                                         |                                                                                             | English ∨ 🚮 admin – □ × Admin,                                   |  |  |  |  |
|--------------|--------------------------------------------------------|-----------------------------------------|---------------------------------------------------------------------------------------------|------------------------------------------------------------------|--|--|--|--|
|              | 8789                                                   | 8789 7679                               |                                                                                             |                                                                  |  |  |  |  |
|              | Master object ID<br>Bread /989080                      | Master object name<br>Bread             | ID number / Name<br>YTUYIUB/9809                                                            |                                                                  |  |  |  |  |
| <b>F</b>     | Quick dosing data Chart<br>Measurement Data            |                                         |                                                                                             |                                                                  |  |  |  |  |
|              | Net weight<br>140.4 g                                  | Tare weight<br>10.0 g                   | Gross weight<br>150.4 g                                                                     | Target weight<br>140.4 g                                         |  |  |  |  |
| ţ            | Tolerance<br>± 10 %                                    | Effective upper tolerance limit 154.4 g | Effective lower tolerance limit 126.4 g                                                     | Result<br>OK                                                     |  |  |  |  |
|              | Device data                                            |                                         | User information                                                                            |                                                                  |  |  |  |  |
| ŀ            | Used device<br>Internal code<br>KGP 6K 4<br>Model name | Serial number                           | Result generated by<br>Admin supervisor<br>on 2022-09-13 ttc-<br>Marlensoft, Tambaram, 6000 | 4:02<br>045, Chennai, India, 098989877778, marlensoft@gmail.com, |  |  |  |  |
|              |                                                        | 0000303                                 | www.marlensoft.com                                                                          |                                                                  |  |  |  |  |
| KERN         | Auto print Update objec                                | ct in master memory                     | Back                                                                                        | Print Export as PDF Save                                         |  |  |  |  |

#### 5.1.4 Update object in master memory

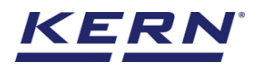

The user can be able to save the functional properties of the object in the master memory to reutilize the data by clicking on the "Update object in master memory" For example, the container weight and the reference weight will be updated in the master memory and can be utilized for future purposes

#### 5.1.5 Auto print

The user will have an option to save and print on a single click This allows the user to print the data with the measurement ID

Once the save button is clicked, the balance is again on weighing mode

## 5.2 Chart

The calculated measurement would be displayed in the graphical format for easy understanding to the user

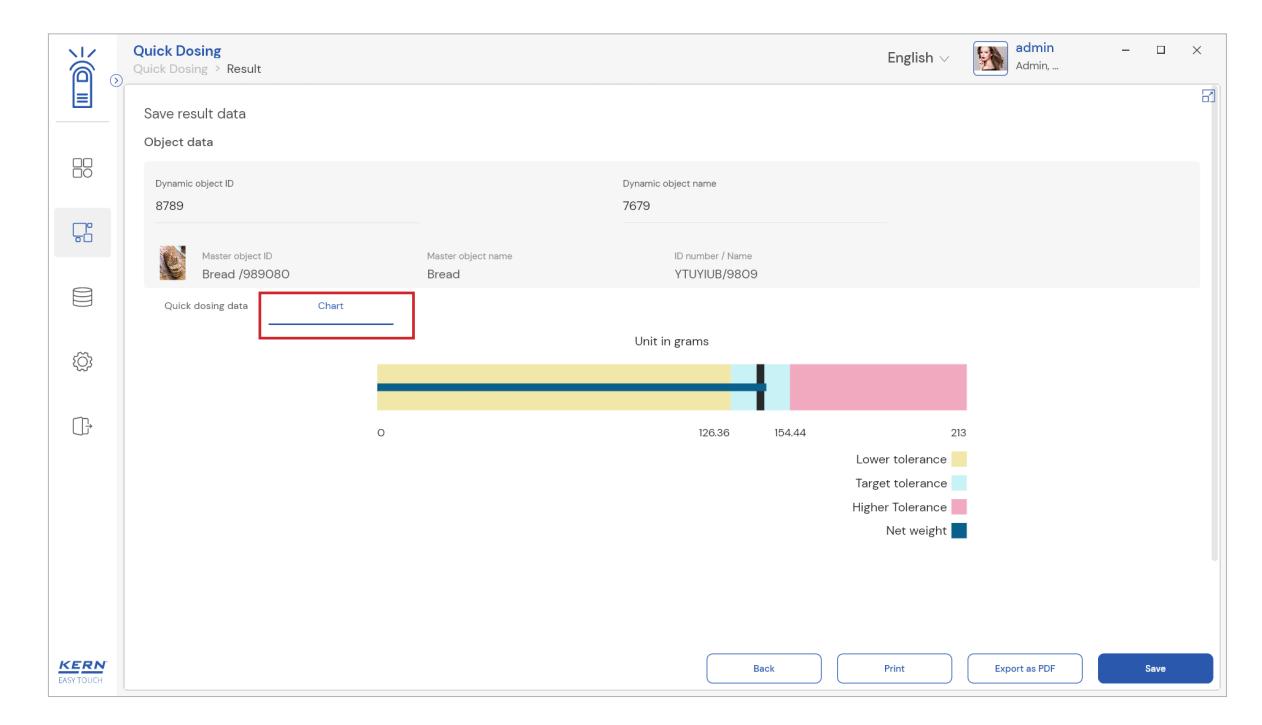

## 6.0 Dynamic data

## 6.1 Result data

All the saved data would be found in the dynamic database. Click on the database icon and navigate to the dynamic database

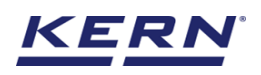

|            | Databases<br>Databases list               | English $\lor$ | Admin, | - | □ × |
|------------|-------------------------------------------|----------------|--------|---|-----|
|            |                                           |                |        |   |     |
|            | Master data<br>Master data<br>Master data |                |        |   |     |
| 먚          |                                           |                |        |   |     |
|            |                                           |                |        |   |     |
| ۲Çi        |                                           |                |        |   |     |
| œ          |                                           |                |        |   |     |
|            |                                           |                |        |   |     |
|            |                                           |                |        |   |     |
|            |                                           |                |        |   |     |
| EASY TOUCH |                                           |                |        |   |     |

Click on the filter and the below screen would be displayed. Kindly note, the function weighing would be displayed by default

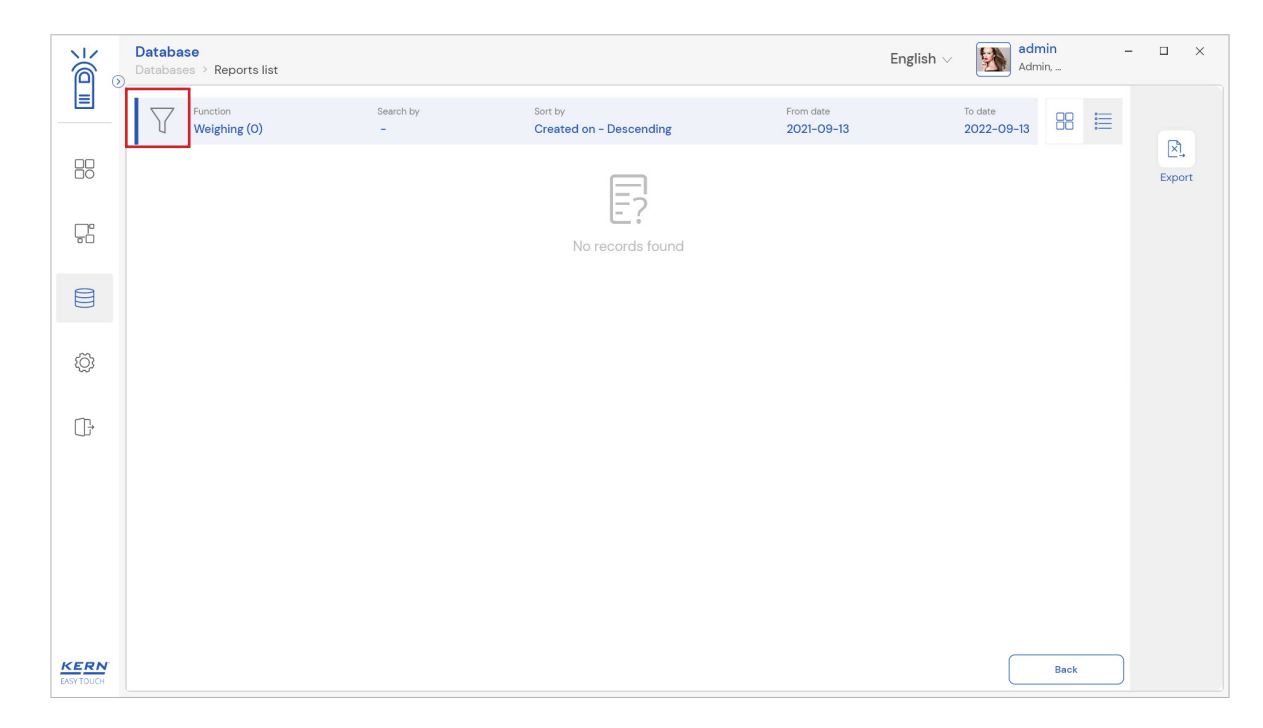

Choose the function quick dosing from the functions list and set the other desired filters and the required sort of option

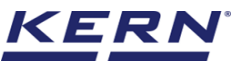

|                    | Database<br>Databases > Reports list |           |                                    | English v 🎆 admin – 🗆 X                                 |        |  |  |  |
|--------------------|--------------------------------------|-----------|------------------------------------|---------------------------------------------------------|--------|--|--|--|
|                    | Function<br>Weighing (0)             | Search by | Sort by<br>Created on - Descending | Filters                                                 | 7      |  |  |  |
|                    |                                      |           |                                    | Functions<br>Quick dosing                               | ~      |  |  |  |
| Ç.                 |                                      |           | E?<br>No records found             | Search by keyword<br>Please enter the keyword to search | ×      |  |  |  |
|                    |                                      |           |                                    | From date To date 2021-09-13 🗎 2022-09-13               | Ħ      |  |  |  |
| ξ¢                 |                                      |           |                                    | Sort by createdOn                                       | ~      |  |  |  |
| Ţ.                 |                                      |           |                                    | Ascending order       Descending order                  |        |  |  |  |
|                    |                                      |           |                                    |                                                         |        |  |  |  |
|                    |                                      |           |                                    |                                                         |        |  |  |  |
| KERN<br>EASY TOUCH |                                      |           |                                    | Back Reset                                              | Submit |  |  |  |

The list of dynamic data saved against the set filter would be found here

|                    | Database<br>Databases > Reports lis | st                        |                            |                                    |                      | English         | Admin, –               | o x    |
|--------------------|-------------------------------------|---------------------------|----------------------------|------------------------------------|----------------------|-----------------|------------------------|--------|
|                    | Function<br>Quick dosing (          | 7)                        | Search by                  | Sort by<br>Created on - Descending | From date 2021-09-13 |                 | To date<br>2022-09-13  | B      |
|                    | Measurement ID                      | =+<br>=↓ Master object ID | =↑<br>=↓ Dynamic object ID | =+<br>=↓ Dynamic object name       | =+<br>=↓ Net weight  | =+<br>=↓ Result | =†<br>=↓ Created on =↓ | Export |
| e                  | QD-w13092022110538                  | Bread                     | 8789                       | 7679                               | 140.4                | OK              | 2022-09-13 11:04:02    |        |
| 60                 | QD-w13092022110303                  | Bread                     | -                          | -                                  | 140.4                | OK              | 2022-09-13 11:03:03    |        |
| 8                  | QD-w13092022110216                  | Bread                     | -                          | -                                  | 140.4                | ОК              | 2022-09-13 11:02:15    |        |
|                    | QD-w13092022105726                  | Bread                     | -                          | -                                  | 141.0                | OK              | 2022-09-13 10:57:26    |        |
| £Ö3                | QD-w13092022105532                  | 2 Bread                   | 798789                     | 878798                             | 0.5834               | NOT OK          | 2022-09-13 10:55:10    |        |
| w.                 | QD-w12092022173052                  | -                         | -                          | -                                  | 0.9744               | NOT OK          | 2022-09-12 17:29:48    |        |
| (J)                | QD-w12092022172714                  | Bread                     | -                          | -                                  | 33.88419548845659    | NOT OK          | 2022-09-12 17:21:08    |        |
|                    |                                     |                           |                            |                                    |                      |                 |                        |        |
|                    |                                     |                           |                            |                                    |                      |                 |                        |        |
|                    |                                     |                           |                            |                                    |                      |                 |                        |        |
|                    |                                     |                           |                            |                                    |                      |                 |                        |        |
|                    |                                     |                           |                            |                                    |                      |                 |                        |        |
|                    |                                     |                           |                            |                                    |                      |                 |                        |        |
| KERN<br>EASY TOUCH |                                     |                           |                            |                                    |                      |                 | Back                   |        |

Click on the required transactional data to see the complete set of details

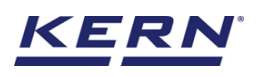

|                   | Database<br>Databases > Reports list  |                                       |                                                                    |                             | English $\lor$ admin – $\square$ $\times$ Admin,                                                                                                    |  |
|-------------------|---------------------------------------|---------------------------------------|--------------------------------------------------------------------|-----------------------------|----------------------------------------------------------------------------------------------------|--|
|                   | Function Search by Outlick dosing (7) |                                       | QD-w13092022110538                                                 |                             |                                                                                                    |  |
|                   | Measurement ID                        | =†<br>=↓ Master object ID =↓<br>=↓ D; | Quick dosing data                                                  | Chart                       |                                                                                                    |  |
|                   | QD-w13092022110538                    | Bread 83                              | Master object ID                                                   | Master object name          | ID number/Name                                                                                                    |  |
| 50                | QD-w13092022110303                    | Bread -                               | Bread                                                              | Bread /989080               | YTUYIUB/9809                                                                                                    |  |
|                   | QD-w13092022110216                    | Bread -                               | 8789                                                               | Dynamic object name<br>7679 | Net weight<br>140.4 g                                                                                                    |  |
|                   | QD-w13092022105726                    | Bread -                               | Tare weight                                                        | Gross weight<br>150.4 g     | Target weight                                                                                                    |  |
| ŝ                 | QD-w13092022105532                    | Bread 75                              | Tolerance                                                          | Effective upper tolerance   | e limit Effective lower tolerance limit                                                                                                    |  |
|                   | QD-w12092022173052                    |                                       | ± 10 % 154.4 g                                                     |                             | 126.4 g                                                                                                    |  |
| ŀ                 | QD-w12092022172714                    | Bread -                               | OK                                                                 |                             |                                                                                                    |  |
|                   |                                       |                                       | Device data                                                        |                             | User information                                                                                                    |  |
|                   |                                       |                                       | Used device<br>Internal code<br>KGP 6K 4<br>Model name<br>KGP 6K-4 | Serial number<br>666999     | Result generated by<br>Admin supervisor<br>on 2022-09-13 11:04-02<br>Marlensoft, Tambaram, 600045, Chennai, India,<br>098989877778, marlensoft@gmail.com, www.marlensoft.com |  |
| KERN<br>EASYTOUCH |                                       |                                       |                                                                    |                             | Close Export as PDF Print                                                                                                    |  |

The saved data can be printed or exported as PDF

## 6.2 Chart

The admin user can be able to view the calculated measurement in the graphical format for easy understanding and can be able to export the chart information in the form of PDF

| \<br>∭a    | Database<br>Databases > Reports list |                                                                                                    |                    |                                                                    |                |                             | English $\lor$                                                          | Admin Admin,                                                                                          | - 0                | ×   |
|------------|--------------------------------------|----------------------------------------------------------------------------------------------------|--------------------|--------------------------------------------------------------------|----------------|-----------------------------|-------------------------------------------------------------------------|----------------------------------------------------------------------------------------------------|--------------------|-----|
|            | Function                             | Search by                                                                                                    | QD-w1309           | 2022110538                                                         |                |                             |                                                                         |                                                                                                    |                    |     |
|            | U Quick dosing (7)                   | -                                                                                                    | Quick do           | osing data                                                         | Chart          |                             |                                                                         |                                                                                                    |                    |     |
|            | Measurement ID                       | and the second second | Dy Measurem        | ent Data                                                           |                |                             |                                                                         |                                                                                                    |                    |     |
| C.         | QD-w13092022110538                   | Bread                                                                                                    | 87.<br>Master obje | ect ID                                                             |                | Master object name          |                                                                         | ID number/Name                                                                                        |                    |     |
| 00         | QD-w13092022110303                   | Bread                                                                                                    | Bread              |                                                                    |                | Bread /989080               |                                                                         | YTUYIUB/9809                                                                                          |                    |     |
| 8          | QD-w13092022110216                   | Bread                                                                                                    | - 8789             | oject ID                                                           |                | Dynamic object name<br>7679 |                                                                         | Net weight<br>140.4 g                                                                                 |                    |     |
|            | QD-w13092022105726                   | Bread                                                                                                    | Tare weight        |                                                                    |                | Gross weight                |                                                                         | Target weight                                                                                         |                    |     |
| ŝ          | QD-w13092022105532                   | Bread                                                                                                    | 75<br>Tolerance    |                                                                    |                | Fffective upper tolerance   | a limit                                                                 | Fffective lower tolerance limit                                                                       |                    |     |
|            | QD-w12092022173052                   | -                                                                                                    | - ± 10 %           |                                                                    |                | 154.4 g                     |                                                                         | 126.4 g                                                                                               |                    |     |
| ŀ          | QD-w12092022172714                   | Bread                                                                                                    | - Result<br>OK     |                                                                    |                |                             |                                                                         |                                                                                                    |                    |     |
|            |                                      |                                                                                                    | Device dat         | a                                                                  |                |                             | User information                                                        |                                                                                                    |                    |     |
|            |                                      |                                                                                                    |                    | Used device<br>Internal code<br>KGP 6K 4<br>Model name<br>KGP 6K-4 | Serial<br>6668 | number<br>1989              | Result ge<br>Admin s<br>on 2022<br>Marlensoft, Tamba<br>O98989877778, m | nerated by<br>upervisor<br>09-13 11:04:02<br>rram, 600045, Chennai, Indi<br>arlensoft@gmail.com, www. | a,<br>marlensoft.c | com |
| EASY TOUCH |                                      |                                                                                                    |                    |                                                                    |                |                             | Close                                                                   | Export as PDF                                                                                         | Print              |     |

The end